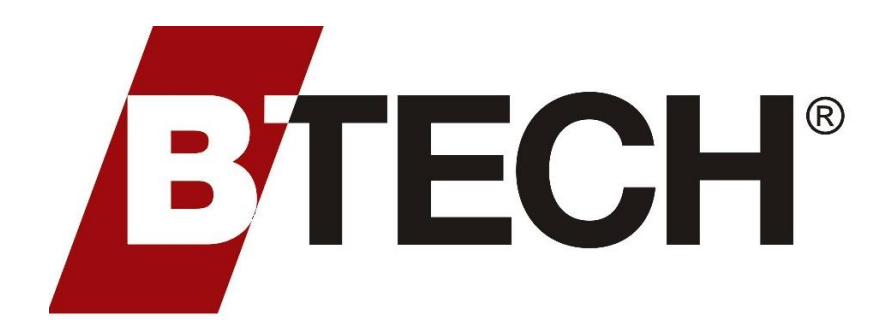

Rockaway, NJ USA 07886 www.btechinc.com

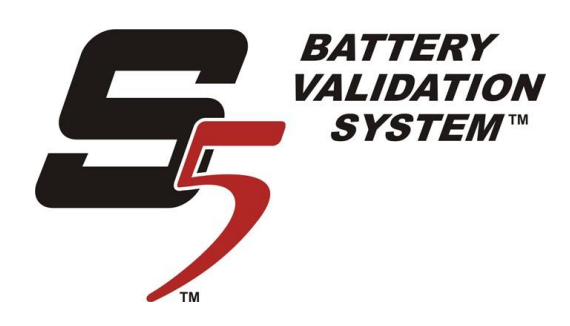

# Battery Validation Manager -

Software Installation Manual

#### © BTECH, Inc. 2021 All rights reserved.

No part of this publication may be reproduced or transmitted in any form or for any purpose without the express permission of BTECH, Inc.

The information in this publication may be changed at any time, without prior notice. While technical inaccuracies, typographical errors, and editorial omissions may occur and BTECH, Inc. disclaims all direct, indirect or consequential damages that may result from such errors. BTECH, Inc. will make every effort to correct the deficiencies in new editions and updates.

BTECH, Inc. 10 Astro Place Rockaway, NJ 07886

Windows 8.1<sup>®</sup>, Windows 10<sup>®</sup>, Windows Server 2012<sup>®</sup>, Windows Server 2016<sup>®</sup>, and Windows Server 2019<sup>®</sup> are registered trademarks of Microsoft Corporation in the United States and/or other countries. Firefox is a registered trademark of the Mozilla Foundation. Google Chrome is a registered trademark of Google Inc.

All other product and service names mentioned are the trademarks of their respective companies.

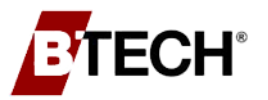

## **END-USER LICENSE AGREEMENT**

#### **BTECH INC.**

"BATTERY VALIDATION MANAGER", "BVS® STATUS MONITOR", "BVS® OBSERVER", "BVM STATS", "BTECH EVENT VIEWER", "BTECH ENTERPRISE REPORT CREATOR" SOFTWARE AND RELATED UTILITY SOFTWARE

#### **END-USER LICENSE AGREEMENT**

#### SOFTWARE PRODUCT LICENSE:

The software specifically designed as a companion product to all BTECH Battery Validation System (BVS) battery monitoring models is called the Battery Validation Manager (BVM). It also includes companion software called the BVS Status Monitor, BVS Observer, Create SQL BVM Files, BTECH Data Backup Utility, Delete Battery System Settings and Data From SQL Database, Extract Locations from SQL Utility, MDB Compacting Utility, and Data Merge Utility. Associated with the BVM software is an optional companion package of software named BVM Tools which consists of the BVM Stats, BTECH Event Viewer, and BTECH Enterprise Report Creator software. In addition, all of these software components hereinafter for the purposes of this document shall be referred to as the "BTECH Software." The BTECH Software package was exclusively developed by BTECH Inc. and is protected by copyright laws and international copyright treaties as well as other intellectual property laws and treaties. The BTECH Software is licensed, not sold.

This Software End-User License Agreement (the "Agreement") is a legal agreement between the End-User (individual or single entity) and the manufacturer (BTECH Inc.). By installing, copying or otherwise using the BTECH Software, the End User agrees to be bound by the terms of this Agreement.

**END-USER RIGHTS UNDER LICENSE AGREEMENT**. Pursuant to the terms and conditions specified in this agreement, BTECH Inc. Hereby grants to End User, a limited, revocable, non-transferable, non-exclusive, non-assignable and non-sublicensable right and license to use the BTECH Software. The following rights are granted under this license agreement:

- **BTECH Software.** The End User is licensed to use one copy of the BTECH Software on a <u>single</u> computer.
- Separation of Components. The BTECH Software is licensed as a single product. Its component parts may not be separated for use on more than one computer.
- Network/Storage Use. With respect to a network, licenses must be obtained for each computer, including the server. If you have multiple licenses for the BTECH Software, then at any time you may have as many copies of the BTECH Software in use as you have licenses. The BTECH Software is "in use" when it is loaded into the temporary memory (i.e., RAM). Separate licenses are available at significant discount when required for use on multiple computers. Contact BTECH Inc. direct or your local sales agent for details.

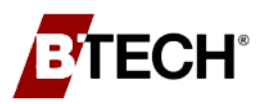

- **Dual-Media Software.** In the event the End User receives the BTECH Software in more than one medium and/or size, the End User may only use one medium appropriate for the computer and is prohibited from loaning, renting, leasing or otherwise transferring the other medium to another End User, except as part of a permanent transfer where primary ownership of the computer and BTECH Software changes hands.
- **Termination.** Without prejudice to any other rights, BTECH Inc. may terminate this Agreement if the End User fails to comply with the terms and conditions of this Agreement. Termination of this Agreement will require the End User to destroy all copies of the BTECH Software
- **Product Support**. Hands-on product training for the BTECH Software is generally provided at the time of system commissioning by authorized factory service personnel and is an integral part of that session. It is important that End User is available for this training session and that the installation of the entire operating system is complete as this session also serves to validate the computer's ability to correctly interface and communicate with each installed Battery Validation System (BVS) monitor. Subsequent to the afore referenced commissioning and training session, BTECH Inc. will provide free ongoing telephone support for the BTECH Software for a period of 90 calendar days supplementing easy access support information provided within the BTECH Software's "help" screens and covered in the BVM Operation Manual. Additional ongoing support including upgrade software packages are available by either (1) subscribing to an Annual Maintenance Agreement covering both hardware and software or (2) subscribing to an Annual Software Support Program which provides unlimited telephone support. Details of both programs are available by contacting BTECH Inc. or an authorized BTECH Inc. agent.
- **Upgrades.** From time to time, an upgraded BTECH Software version may become available. Should an upgrade package become available to the End User, the End User may use that upgraded product only in accordance with this Agreement.
- Intellectual Property Rights. The BTECH Software, including any patents, copyrights, trade secrets, procedures, techniques, data and other intellectual property rights and technology, and any derivatives thereof, including but not limited to any images, graphs, spread sheets, report formats, audio, text, special logos and other terms unique to the BTECH Software, accompanying printed materials, and any copies of the BTECH Software, are owned by BTECH Inc. And nothing herein shall be deemed to transfer any ownership interest therein to End User. End User shall not attempt to copy, reverse engineer, decompile, or disassemble the BTECH Software or any portion thereof, or otherwise derive its source code, or grant any other person or entity the right to do so. End User may not copy the printed materials such as the Operation Manual accompanying the BTECH Software. All rights not specifically granted under this Agreement are reserved by BTECH Inc. End User agrees never to challenge or contest BTECH Inc.'s ownership of the intellectual property rights in the BTECH Software. End User shall not attempt to register any copyrights, trademarks or service marks, or apply for any patent or other intellectual property protection for the BTECH Software.
- Limited Warranty. BTECH Inc. warrants that the BTECH Software will perform substantially as represented by the company's documentation for a period of ninety (90) days from the date of receipt. Any implied warranties on the BTECH Software are limited to ninety (90) days. Some states/jurisdictions do not allow limitations on duration on an implied warranty, so the above limitation may not apply to you. This limitation is void if the failure of the BTECH Software has resulted from accident, abuse or misapplication. The warranties stated in this section are End User's sole and exclusive warranties pertaining to the BTECH Software and the services rendered hereunder, and BTECH Inc. Hereby disclaims any other warranty, expressed or implied, including, without limitation, any warranty of merchantability or fitness for a particular purpose.
- Liability for Consequential Damages. To the maximum extent permitted by applicable law, in no event shall BTECH Inc. or its suppliers be liable for any damages whatsoever (including without limitation, damages for loss of business profits, business interruption, loss of business information, or any other pecuniary loss) arising out of the use or inability to use the BTECH Software, even if BTECH Inc. has been advised of the possibility of such damages.

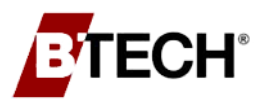

Because some States/jurisdictions do not allow the exclusion or limitation of liability for consequential or incidental damages, the above limitation may not apply to you.

Notwithstanding the aforementioned limitations of liability, End User's sole remedy in the event of a dispute with BTECH Inc. is to cease to use the BTECH Software; and if applicable, seek damages for its losses. BTECH Inc.'s liability is limited to the refund of the purchase price of the [Battery Validation System (BVS) monitor/BTECH Software]. In no event is BTECH Inc. liable for damages in excess of any amount End Use has paid to BTECH Inc. for the [Battery Validation System (BVS) monitor/BTECH Software] during the twelve (12) months immediately prior to the time its cause of action arose.

- **Indemnity**. End User will defend BTECH Inc. from and against any and all third party claims, suits, actions or proceedings (each a "Claim"), and indemnify BTECH from any related damages, payments, deficiencies, fines, judgments, settlements liabilities, losses, costs and expenses (including, but not limited to, reasonable attorneys' fees, costs, penalties, interest and disbursements) resulting from or arising in connection with any alleged or actual (i) breach of any representation or warranty of End User, (ii) breach by End User of this Agreement, or (iii) Claim that End User infringes or misappropriates the intellectual property rights of any third party in connection with its use of the BTECH Software.
- **Governing Law**. This agreement shall be governed by the laws of the state of new jersey, exclusive of its choice of law rules. Any claim or action brought by End User or BTECH Inc. In connection herewith shall be brought in the federal or state courts located within the state of new jersey, and the parties irrevocably consent to the jurisdiction of such courts. Prior to the filing or initiation of any action or proceeding relating to this Agreement, the parties must participate in good faith mediation in Morris County, New Jersey. If a party initiates any proceeding regarding this Agreement, the prevailing party to such proceeding is entitled to reasonable attorneys' fees and costs for claims arising out of this Agreement.
- Unauthorized Use of Data. In no event will BTECH Inc. be liable for any disclosure of, unauthorized use of and/or unauthorized access to any information or data unless such disclosure, unauthorized use of and/or unauthorized access solely and directly results from BTECH Inc.'s gross negligence. End User will take commercially reasonable and industry standard measures designed to protect its computer networks and systems from unauthorized access or use.
- **Independent Contractors.** Neither party will, for any purpose, be deemed to be an agent, franchisor, franchise, employee, representative, owner or partner of the other party, and the relationship between the parties will only be that of independent contractors. Neither party will have any right or authority to assume or create any obligations or to make any representations or warranties on behalf of any other party, whether express or implied, or to bind the other party in any respect whatsoever.
- Assignment. End User may not assign, delegate or transfer (by sale, merger, operation of law or otherwise) this Agreement or any right, title, interest or obligation hereunder without the prior written consent of BTECH Inc. Any attempted or purported assignment, delegation or transfer in violation of the foregoing will be null and void and without effect. BTECH Inc. may assign this Agreement without End User's prior written consent. This Agreement will be binding and inure to the benefit of such assignees, transferees and other successors in interest of the parties, in the event of an assignment or other transfer made consistent with the provisions of this Agreement.
- Force Majeure. Except for payments due under this Agreement, neither party will be responsible for any failure to perform or delay attributable, in whole or in part, to any cause beyond its reasonable control, including, but not limited to, acts of God (fire, storm, floods, earthquakes, etc.), civil disturbances, labor disturbances, vandalism, computer viruses or other similar occurrences, or any malicious or unlawful acts of any third party.

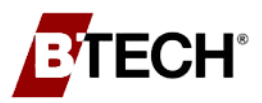

Confidential Information. BTECH Inc. and End User agree that during the term of this Agreement and thereafter, BTECH Inc. and End User shall keep the Confidential Information (as defined below) confidential and shall not: (a) use the Confidential Information in any manner or for any purpose not expressly set forth in this Agreement; or (b) disclose, lecture upon, or publish any such Confidential Information to any third party. Each party shall also limit access to the other party's Confidential Information to its personnel or independent contractors who have a need to know said Confidential Information for the purposes set forth in this Agreement. For purposes of complying with the obligations set forth herein, each party shall use the same standard of care to protect Confidential Information as such party employs for the protection of such party's own proprietary information, but in no case less than a reasonable standard of care. Each party shall require any of its personnel or independent contractors to strictly comply with the confidentiality obligations hereunder and shall be responsible to the other party in respect of any violation of the confidentiality obligations hereunder by its personnel or independent contractors. "Confidential Information" includes, but is not limited to, all information related to a party's business and its actual or anticipated research and development, including without limitation (i) trade secrets, inventions, ideas, processes, computer source and object code, formulae, data, programs, other works of authorship, know-how, improvements, discoveries, developments, designs, and techniques; (ii) information regarding products or plans for research and development, marketing and business plans, budgets, financial statements, contracts, prices, suppliers, and customers; (iii) information regarding the skills and compensation of a party's employees, contractors, and any other service providers of a party; (iv) information that the other party knows or might reasonably expect is regarded by a party as its confidential information, including any and all data and information a party provides to the other party as part of the services hereunder; (v) the terms or conditions or other facts with respect to this Agreement; and (vi) the existence of any business discussions, negotiations, or agreements between BTECH Inc. and End User. Notwithstanding the foregoing, it is understood that each party is free to use information which is generally known in the trade or industry, information which is not gained as a result of a breach of this Agreement, and each party's own skill, knowledge, know-how, and experience.

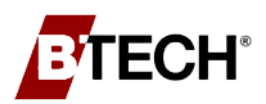

#### TABLE OF CONTENTS

| E٢ | D-US       | ISER LICENSE AGREEMENT                                                     | 3        |
|----|------------|----------------------------------------------------------------------------|----------|
| 1. | G          | GENERAL INFORMATION                                                        | 8        |
|    | 1.1<br>1.2 | BVM Software Suite Overview<br>BVM File Types                              | 10<br>10 |
| 2. | N          | MINIMUM REQUIREMENTS                                                       | 11       |
|    | 2.1        | MINIMUM HARDWARE REQUIREMENTS                                              |          |
|    | 2.2        | MINIMUM SOFTWARE REQUIREMENTS                                              |          |
| 3. | В          | BATTERY VALIDATION MANAGER INSTALLATION                                    |          |
|    | 3.1        | BEFORE STARTING THE INSTALLATION                                           |          |
|    | 3.2        | BVM Installation Steps                                                     |          |
|    | 3.3        | Adding Locations to BVM                                                    |          |
|    | 3.4        | Adding locations To The BVS Observer                                       |          |
|    | 3.5        | Add Locations to the BVS Status Monitor                                    |          |
|    | 3.6        | BVM INSTALLATION ERRORS                                                    | 24       |
| 4. | В          | BATTERY VALIDATION MANAGER SQL SETUP                                       | 27       |
|    | 4.1        | Overview                                                                   |          |
|    | 4.2        | Install Database Server (SQL Server Express)                               |          |
|    | 4.3        | CONFIGURE THE BVM DATABASE IN THE SQL DATABASE                             |          |
|    | 4.4        | INTEGRATE THE BVM SOFTWARE WITH A SQL DATABASE                             |          |
|    | 4.5        | Adding Locations to SQL from BVM Data disk                                 |          |
|    | 4.6        | TRANSFERRING BVM LOCATIONS TO SQL FROM EXISTING MICROSOFT ACCESS DATABASES |          |
|    | 4.7        | SQL CLIENT WORKSTATION SETUP                                               | 51       |
| 5. | В          | BATTERY VALIDATION MANAGER SECURITY                                        | 56       |
|    | 5.1        | Overview                                                                   |          |
|    | 5.2        | DATABASE                                                                   |          |
|    | 5.3        | Files                                                                      |          |
|    | 5.4        | Security Features                                                          |          |
|    | 5.5        | BVM Security                                                               | 60       |
|    | 5.6        | BVS STATUS MONITOR SECURITY                                                | 61       |
|    | 5.7        | Observer Security                                                          | 62       |
|    | 5.8        | BVM SOFTWARE DATAFLOW DIAGRAM                                              | 64       |
|    | 5.9        | UPDATES                                                                    | 65       |
|    |            |                                                                            |          |

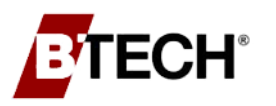

# 1. General Information

### Customer and Product Support

To obtain assistance and support for any BTECH product, contact the company as described below.

### Main Office

BTECH, Inc. 10 Astro Place Rockaway, NJ, 07866 USA

### Web Site

www.btechinc.com

#### Phone

973-983-1120 973-983-1125 (fax)

### **Customer Support**

techsupport@btechinc.com

### Additional Product Technical Information

The following publications are available from BTECH and can be downloaded from the BTECH website as PDF files.

### **Technical Support Bulletins**

BTECH posts technical support bulletins as PDF files on its website. These files and other support materials can be downloaded, as necessary.

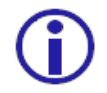

Customers are encouraged to check the site periodically to see if important new information has been added.

### About This Guide

All the information contained in this guide was current and accurate at time of publication. Check the BTECH website to see if any 'Service' or 'Product' update bulletins have been issued or additional documentation posted following the Guide's publication.

This guide is intended to be printed 'duplexed'. If printed uniplex some blank pages will occur with just heading and footings. This is normal and DOES NOT indicate missing material.

### Internal Document Links - MS Word and Adobe PDF

Both the MS Word and the Adobe PDF document versions contain embedded internal links. The links consist of the following:

- Table of Contents, Figures, and Tables List,
- References to Figures and *page numbers* within the text,
- References to Headings and Titles within the text.

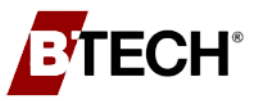

**General Information** 

### **Embedded MS Word Links**

To follow a link in MS Word, place the cursor on a link item. If the tooltip shown to the right appears hold down the Ctrl key and click. The user jumps to the target link location

#### Current Document Ctrl+Click to follow link

Ь

### Adobe PDF Files

Place the cursor on a link item. The cursor changes to a pointing finger (Right). Click and the user jumps to the target link location.

### Symbols and Terms Used in the Guide

Throughout the guide there are items set off by themselves and preceded by one of the symbols shown below. The symbol indicates the type of information and its relative importance.

| Symbol       | Name      | Purpose                                                                                                    |
|--------------|-----------|----------------------------------------------------------------------------------------------------|
| $\checkmark$ | Note      | Indicates an important point that customers should be aware of.                                                                                          |
| (j)          | Important | Indicates a critical, non-safety related item. In general, failure to comply with these items may result in damage to equipment and voiding of Warranty. |

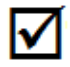

Caution to user: Changes or modifications not expressly approved by the party responsible for compliance could void the user's authority to operate the equipment

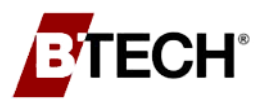

### 1.1 BVM SOFTWARE SUITE OVERVIEW

Battery Validation Monitor (BVM): Enables users to analyze and interpret all measurement

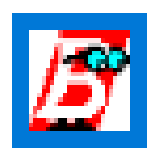

data by providing a graphical analysis of performance. It also serves as the direct link to the controller to manipulate system settings, clear alarms, or enter the system's diagnostic mode. Additionally, it provides a real-time discharge data logger that enables users to view ongoing voltage and current information during a discharge event or discharge test.

**BVS Observer**: Observer is a Windows service that runs in the background on the host PC and

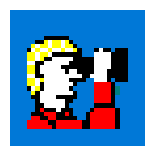

periodically collects the latest measurement data from the battery monitoring system controllers. Over time, a valuable battery trend database is built that continually tracks the battery system's performance and compares it with results obtained when the battery system was new.

BVS Status Monitor: Provides the user with a summary of all, or a group of battery systems'

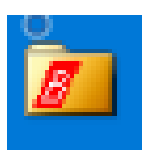

status. It provides 'drill-down' functionality from all of the battery systems to individual units by launching the BVM. It also provides the user with an audible and visible alert when new alarms are received by the BVS Observer.

### 1.2 BVM FILE TYPES

**Database Files:** BVM installs one or more database files in the "BVMData" folder. Generally these are "MS Access" files but the user has the option of switching to SQL databases if they prefer.

.bvm File: Main file used by BVM to connect to the database and present the data.

.mdb File: Microsoft database file.

**.set File:** These are supplied by BTECH and contain the initial controller settings based on manufacturer specifications. Users can overide the file content or create new .set files as needed. It is particularly relevent to backing up and restoring the controller settings. When multiple locations are monitored by a controller there will be one .set file for *each location*.

**.mib files:** These are supplied by BTECH on the software installation disk. They are used when a customer implements SNMP traps in a network environment.

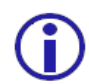

The .bvm and .mdb files **MUST** have matching serial numbers and identical file names, and **MUST** be located in the same directory.

There is *one each* of the following program files for *each* controller in the installation. They are created by BTECH specifically for the site and are identified by the *serial number* of the *unit*. They *must* all be in the same directory on the host computer or the server's hard drive.

- Sitename+Serial Number.mdb This is a Microsoft Access database file.
- Sitename+Serial Number.bvm There will be one of these files for each controller.
- **Sitename+Serial Number.set** This is a text file containing the site settings.

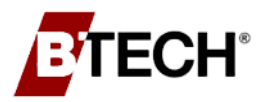

# 2. Hardware and Software Requirements

### 2.1 HARDWARE REQUIREMENTS

### Minimum Hardware Requirements

|        | Operating System                                                                                    | Processor                                                                 | Memory | HD Space                                        | Display       | DVD-ROM                                                                                                    |
|--------|----------------------------------------------------------------------------------------------------|---------------------------------------------------------------------------|--------|-------------------------------------------------|---------------|----------------------------------------------------------------------------------------------------|
| 32-bit | Windows 8.1®<br>Windows 10®                                                                         | 1.4 GHz<br>Pentium 4 or<br>later<br>processor<br>that<br>supports<br>SSE2 | 4 GB   | 1 GB for<br>programs<br>and small<br>data files | 1024 x<br>768 | Required for installation.<br>Alternatively, installation available<br>as a download or on a flash drive.<br>Must be requested. |
| 64-bit | Windows 8.1®<br>Windows 10®<br>Windows Server 2012®<br>Windows Server 2016®<br>Windows Server 2019® | 2 GHz<br>x64<br>processor<br>(all x64<br>processors<br>support<br>SSE2)   | 4 GB   | 1 GB for<br>programs<br>and small<br>data files | 1024 x<br>768 | Required for installation.<br>Alternatively, installation available<br>as a download or on a flash drive.<br>Must be requested. |

### Recommended Hardware Requirements for a Monitoring Server (using SQL Server database)

|        | Operating System                                                     | Processor                                                               | Memory | HD Space                                                                                        | Display       | DVD-ROM                                                                                                    |
|--------|----------------------------------------------------------------------|-------------------------------------------------------------------------|--------|-------------------------------------------------------------------------------------------------|---------------|----------------------------------------------------------------------------------------------------|
| 64-bit | Windows Server 2012®<br>Windows Server 2016®<br>Windows Server 2019® | 2 GHz<br>x64<br>processor<br>(all x64<br>processors<br>support<br>SSE2) | 8 GB   | 5 GB for<br>programs and<br>approximately<br>20 MB per<br>battery system<br>being<br>monitored. | 1024 x<br>768 | Required for installation.<br>Alternatively, installation<br>available as a download or on a<br>flash drive. Must be requested. |

The following are also required for proper installation and operation of the software:

 1 Gigabyte minimum hard drive space for application and small data files. If Microsoft SQL Server is used as the back-end database for installation with more than 10 battery systems, 5 gigabytes minimum hard drive spaces is needed. For the storage of 10 years of data, approximately 20 Megabytes of disk is required per battery system being

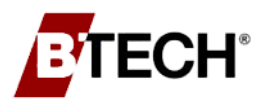

monitored. The amount of space required is dependent on the size of the battery system, the number of measurements, discharges, and events archived from the battery monitor.

- Mouse or another pointing device
- Dial modem for operation with one or more BVS units utilizing modem communication over a POTS line.
- Network adapter attached to a TCP/IP network is necessary to use the network communications functions of the software.
- USB or Serial adaptor for using the local communication options.
- The BVM software can be run in a virtual machine environment. The virtual machine must be provided with sufficient processor resources, memory, and disk resources as listed above.

### 2.2 SOFTWARE REQUIREMENTS

 Windows 8.1®, Windows 10®, Windows Server 2012®, Windows Server 2016®, and Windows Server 2019®

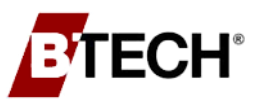

# 3. Battery Validation Manager Installation

The following steps will install the Battery Validation Manager software on the computer or server. It is advised to follow the steps to avoid unforeseen damage or corruption.

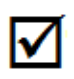

For a step-by-step visual walkthrough, please refer to the how-to videos provided on the installation disc in the Videos folder, or on our website at <u>www.btechinc.com</u>.

### 3.1 BEFORE STARTING THE INSTALLATION

- Close all other programs on the computer
- Temporarily shutting down any running anti-virus software is recommended.
- If you are not logged in as an administrator, log out and log in as an administrator or have an administrator log in.
- Disconnect any USB cables attached to any BTECH equipment.
- Uninstall any previous versions of the Battery Validation Manager and any associated utilities.

| 🐻 Add or Re                  | move Programs                                            |               |                |
|------------------------------|----------------------------------------------------------|---------------|----------------|
| 5                            | Currently installed programs and updates: Show updates   | Sort by: Name | ~              |
| C <u>h</u> ange or<br>Remove | 😹 Battery Validation Manager 4.1                         | Size          | <u>13.27MB</u> |
| Programs                     | Click here for support information.                      | Used          | frequently     |
|                              |                                                          | Last Used On  | 4/16/2008      |
| Add New                      | To remove this program from your computer, click Remove. |               | Remove         |
| Programs                     | CCleaner (remove only)                                   | Size          | 1.43MB         |
| r -                          | 🕌 Java(TM) 6 Update 2                                    | Size          | 111.00MB       |
| Add/Demous                   | 🕌 Java(TM) 6 Update 3                                    | Size          | 133.00MB       |
| <u>W</u> indows              | 🕌 Java(TM) 6 Update 5                                    | Size          | 136.00MB       |
| Components                   | 🕌 Java(TM) SE Runtime Environment 6                      | Size          | 88.66MB        |
|                              | 🕌 Java(TM) SE Runtime Environment 6 Update 1             | Size          | 134.00MB       |
| Set Pr <u>o</u> gram         | 🕮 Microsoft .NET Framework 1.1                           |               |                |
| Access and<br>Defaults       | 🕞 Microsoft .NET Framework 1.1 Hotfix (KB928366)         |               |                |
| 0010000                      | 弱 Microsoft .NET Framework 2.0 Service Pack 1            | Size          | 186.00MB 🔽     |

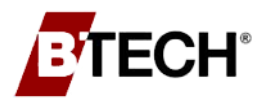

### 3.2 BVM INSTALLATION STEPS

**Step 1** - Locate the BVM\_Setup.exe File.

| Installing from the supplied DVD                                                                                                    | Installing from downloaded link                                                                          |  |  |  |  |
|----------------------------------------------------------------------------------------------------|----------------------------------------------------------------------------------------------------|--|--|--|--|
| There are two discs supplied; the BVM Software<br>Installation Disc and the Location Data Disc.                                                                                                    | Locate the downloaded "BVM_Setup.exe" file within the computers file system.                             |  |  |  |  |
| Insert the BVM Software Installation disc into your computer's DVD-ROM drive.<br>The BVM installation should begin to run                                                                                                    | Double-click the file to begin the<br>installation, or Right-click and select<br>"Run as Administrator". |  |  |  |  |
| If it does not, click the Start Button and select Run.<br>Enter D:\BVM_Setup.exe to start the installation (if the<br>computer's DVD drive is not assigned as D, use the<br>appropriate letter for the drive in the command). |                                                                                                    |  |  |  |  |
| Table 1 - Locating the BVM Setup File                                                                                                    |                                                                                                    |  |  |  |  |

Step 2 - The installation program will begin to run, and a welcome screen will appear.When prompted, click the "Next" button to continue the installation.

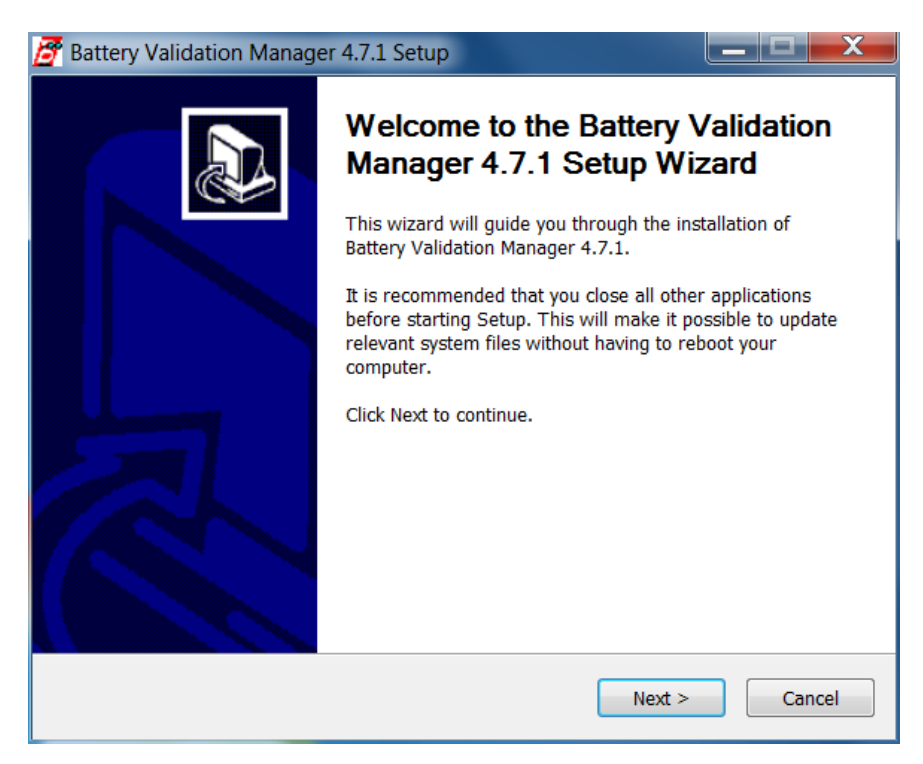

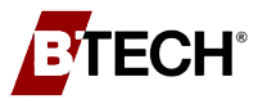

Step 3 - Read the license agreement and then click the "I Agree" button to continue.

| 🝠 Battery Validation Manager 4.7.1 Setup                                                                                                    | X        |  |  |  |  |  |
|----------------------------------------------------------------------------------------------------|----------|--|--|--|--|--|
| License Agreement<br>Please review the license terms before installing Battery Validation Manager 4.7.1.                                        | 3        |  |  |  |  |  |
| Press Page Down to see the rest of the agreement.                                                                                               |          |  |  |  |  |  |
| BTECH INC.                                                                                                    | <b>^</b> |  |  |  |  |  |
| "BATTERY VALIDATION MANAGER",<br>"BVS <sup>®</sup> STATUS MONITOR",<br>AND "BVS <sup>®</sup> OBSERVER" SOFTWARE                                 |          |  |  |  |  |  |
| END-USER LICENSE AGREEMENT                                                                                                    | Ŧ        |  |  |  |  |  |
| If you accept the terms of the agreement, click I Agree to continue. You must accept the agreement to install Battery Validation Manager 4.7.1. |          |  |  |  |  |  |
| Nullsoft Install System v2.46 <b>Seck I Agree Can</b>                                                                                           | cel      |  |  |  |  |  |

Step 4 - Next select which components of the software you wish to install. The Battery Validation Manager and BVS Status Monitor are always installed. You can choose to also install the BVS Observer (which is a Windows service that automatically gathers data and receives alarms) and/or the drivers for the USB port on the battery monitors. Click the "Next" button to continue.

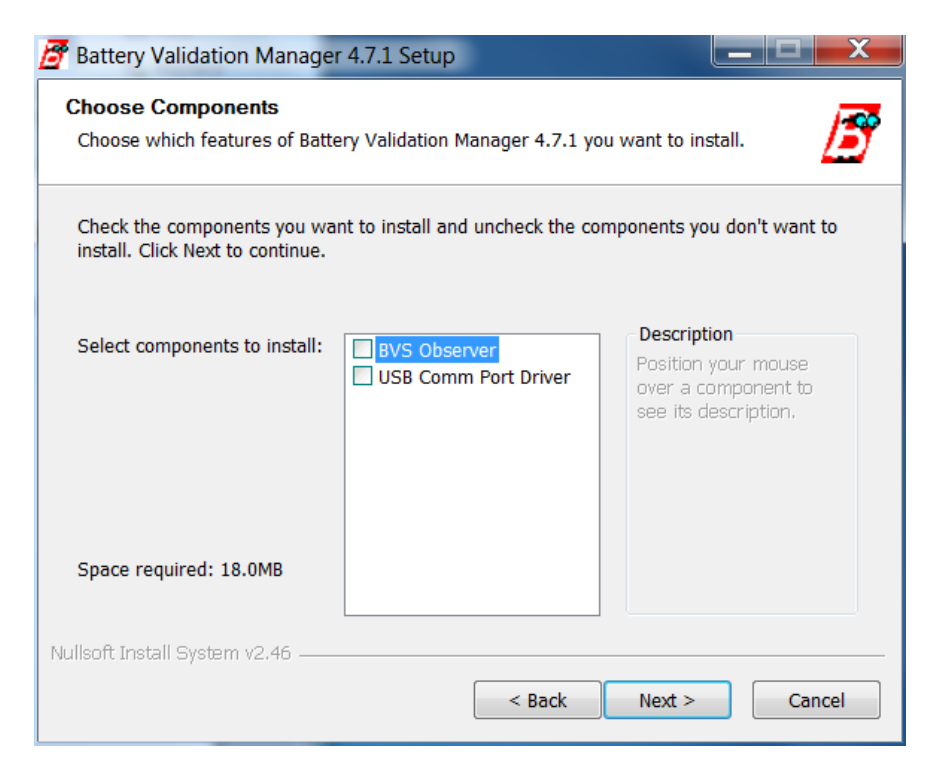

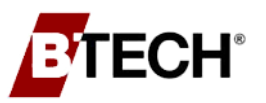

Step 5 - It is recommended to install the software in the destination folder as shown. If you want it to be installed in a different folder, click "Browse", then select where you wish the software to be installed on your computer. Click "Install" to install the software.

| Battery Validation Manager 4.7.1 Setup                                                                                                    |                                        |
|----------------------------------------------------------------------------------------------------|----------------------------------------|
| Choose Install Location<br>Choose the folder in which to install Battery Validation Manager 4.7.1.                                                                 | 3                                      |
| Setup will install Battery Validation Manager 4.7.1 in the following folder. T<br>different folder, click Browse and select another folder. Click Install to start | 'o install in a<br>: the installation. |
| Destination Folder           C:\Program Files (x86)\BTECH\BVM 4.0\                                                                                                 | Browse                                 |
| Space required: 18.0MB<br>Space available: 85.5GB                                                                                                    |                                        |
| Nullsoft Install System v2.46                                                                                                    | Cancel                                 |

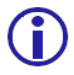

**Note**: The progress bar may pause periodically, do not close the setup window until the installation is complete.

| 🚰 Battery Validation Manager 4.7.1 Setup                                             |                   |  |  |  |  |  |  |  |
|--------------------------------------------------------------------------------------|-------------------|--|--|--|--|--|--|--|
| Installing<br>Please wait while Battery Validation Manager 4.7.1 is being installed. |                   |  |  |  |  |  |  |  |
| Execute: "C:\Users\ALLANB~1\AppData\Local\Temp\WindowsInstaller-KB                   | 393803-v2-x86.exe |  |  |  |  |  |  |  |
| Show details                                                                         |                   |  |  |  |  |  |  |  |
|                                                                                      |                   |  |  |  |  |  |  |  |
|                                                                                      |                   |  |  |  |  |  |  |  |
| Nullsoft Install System v2.46                                                        |                   |  |  |  |  |  |  |  |
| < Back Next >                                                                        | Cancel            |  |  |  |  |  |  |  |

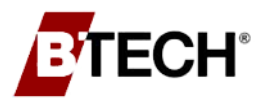

If the USB drivers are not being installed go to Step 11 -

**Step 6** - If the USB drivers are to be installed, you will be prompted to allow the installation of a driver from Texas Instruments. Click the "**Install**" button to continue.

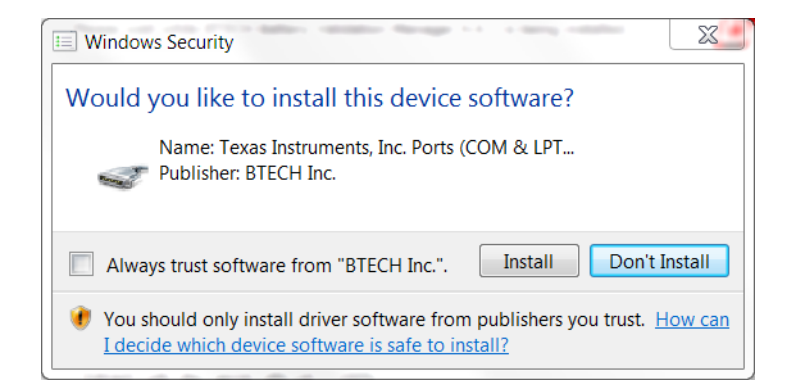

Step 7 - In addition, you will be prompted to extract and install the driver from FTDI. Click the "Extract" button to continue.

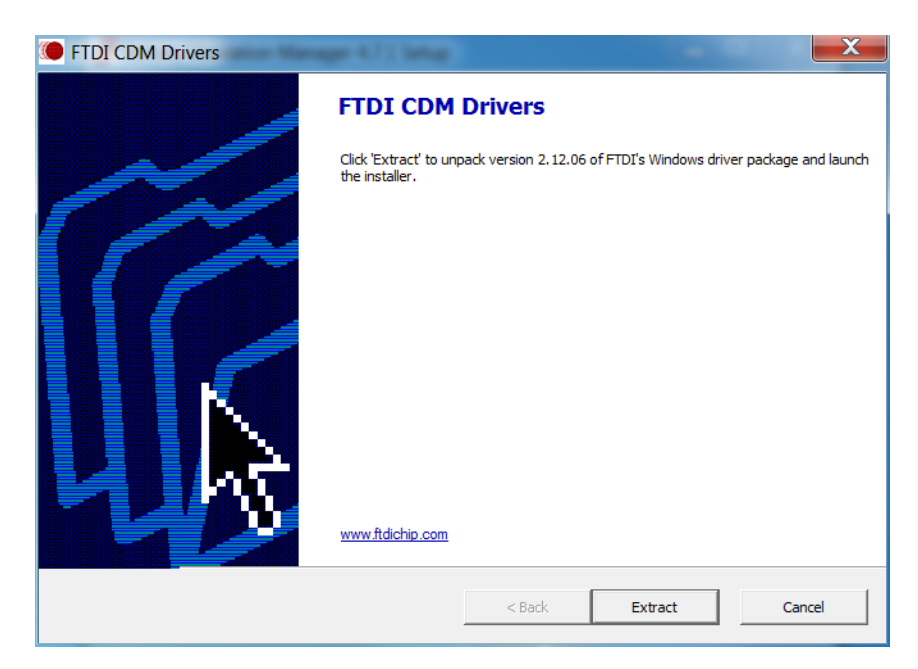

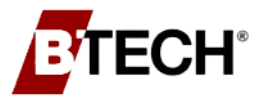

Step 8 - Then click the "Next" button.

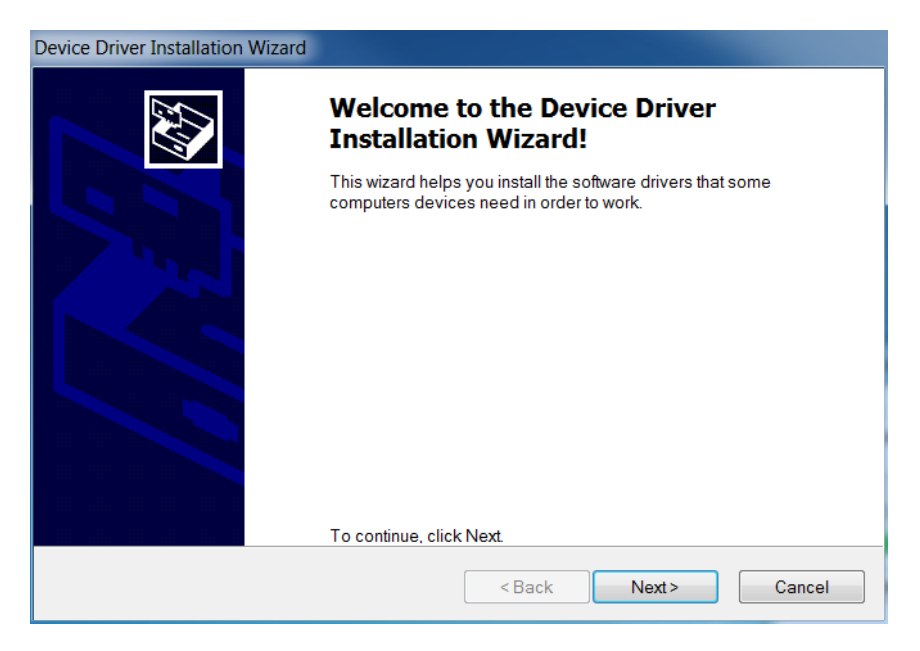

Step 9 - Select "I accept this agreement" and click the "Next" button.

| Device Driver Ins | tallation Wizard                                                                                                    |
|-------------------|----------------------------------------------------------------------------------------------------|
| License Agre      | eement S                                                                                                    |
| Ŵ                 | To continue, accept the following license agreement. To read the entire agreement, use the scroll bar or press the Page Down key.                                                                                                    |
|                   | IMPORTANT NOTICE: PLEASE READ CAREFULLY BEFORE INSTALLING<br>THE RELEVANT SOFTWARE:<br>This licence agreement (Licence) is a legal agreement between you<br>(Licensee or you) and Future Technology Devices International Limited of 2<br>Seaward Place, Centurion Business Park, Glasgow G41 1HH, Scotland (UK<br>Company Number SC136640) (Licensor or we) for use of driver software<br>provided by the Licensor(Software). |
|                   | BY INSTALLING OR USING THIS SOFTWARE YOU AGREE TO THE $\clubsuit$                                                                                                    |
|                   | <ul> <li>I accept this agreement</li> <li>I don't accept this agreement</li> </ul>                                                                                                    |
|                   | <back next=""> Cancel</back>                                                                                                    |

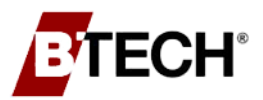

Step 10 - Once the driver installation is complete, click the "Finish" button.

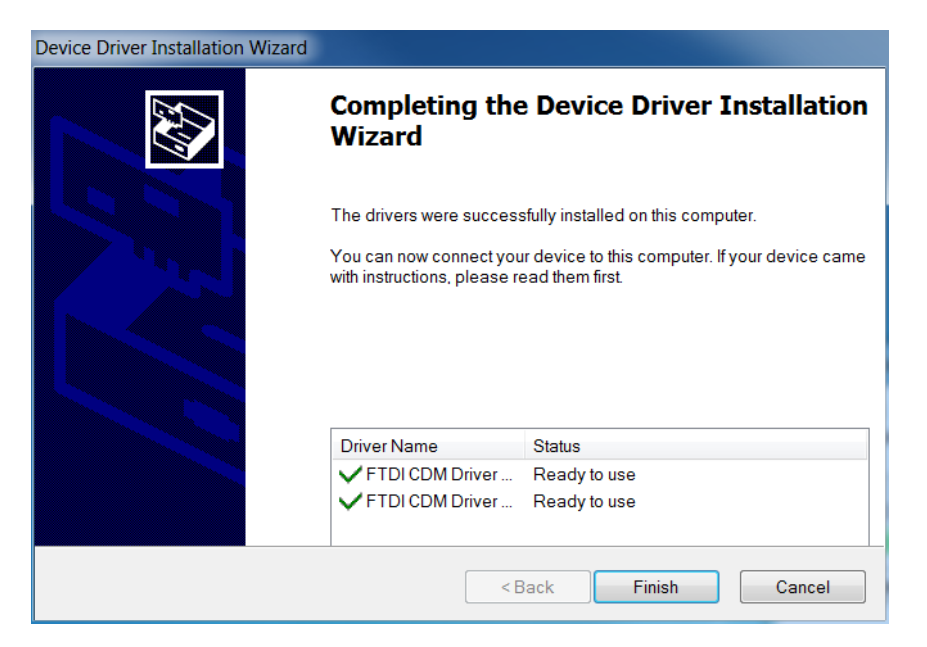

Step 11 - Once the installation is complete, click the "Finish" button to exit the installation. If you are loading new location files, start the BVM and insert the location data disc. If you receive any errors during the installation and you were installing the BVS Observer, please reference the "<u>BVM Installation Errors</u>" section to verify the Observer's services are running.

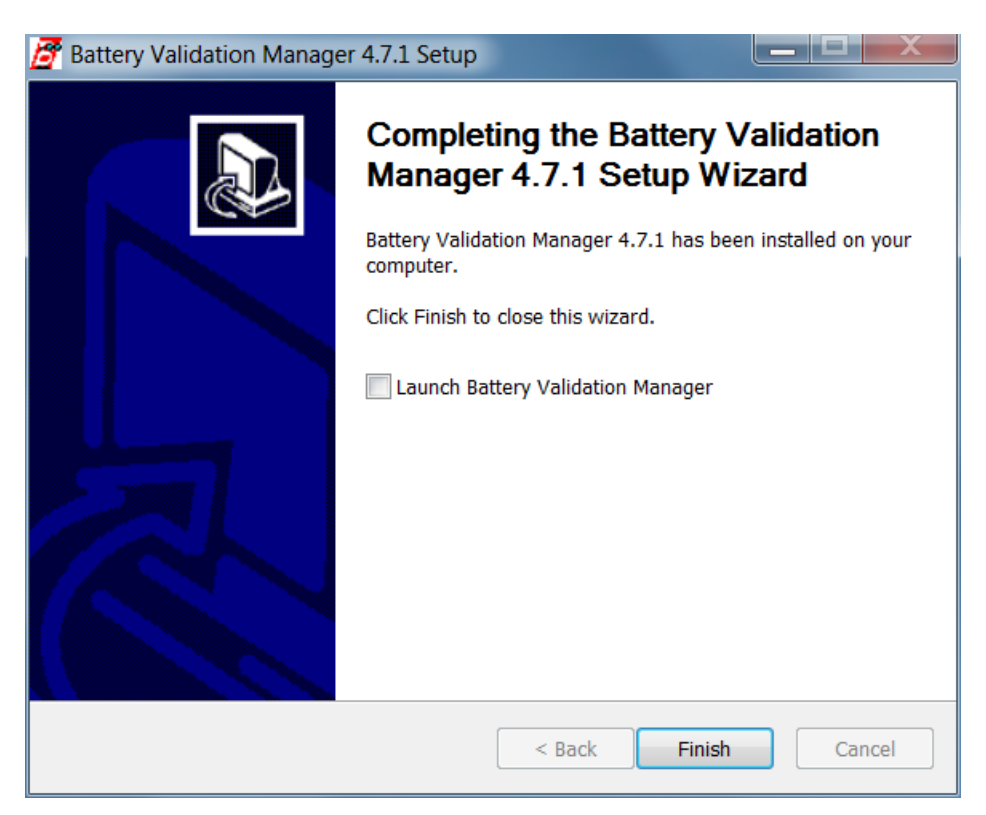

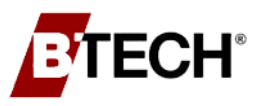

### 3.3 ADDING LOCATIONS TO BVM

A "location" refers to a specific *battery system* being monitored by a BTECH controller. The BVM software delivered with the battery monitor includes a .bvm file for *each* controller in the order. These files must be transferred to the BVM application folder manually before battery monitoring can take place.

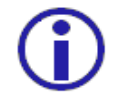

The .bvm files MUST be *transferred* as described in this section. They CANNOT be *copied and pasted*.

### Starting BVM and Transferring Location Files from the CD

The BTECH-supplied CD includes one or more custom files used by the BVM software (one .bvm file for each controller being added). These files are NOT copied during the installation process and must be transferred to the BVM4Data folder on the computer's hard drive using the BVM application. Each .bvm file is uniquely identified by its *serial number*.

**Step 1** - Start the BVM software by doing either of the following:

- If there is a BVM icon in the Windows Start menu 🗷 click on it,
- Open the Windows Start menu and select "All programs". Navigate to the BTECH folder and double-click on the Battery Validation Manager 4.x entry.
- Step 2 The first time the BVM software is started, a dialog will appear asking if the user wants to add Locations. Click "Yes". The Location List screen is displayed below

### The Location List Screen

- Step 1 In the Location List screen click the "Add Locations from CD" button, a Windows Explorer dialog opens.
- Step 2 Navigate to the Installation CD if necessary.

|        | Num        | Name                              | Filename                         | OK                       |
|--------|------------|-----------------------------------|----------------------------------|--------------------------|
|        | 1          | TrainingRoom                      | D:\B_Tech_2\Newfolder\BTECH Trai | Cancal                   |
|        | 2          | Houston SN4322                    | D:\B_Tech_2\Newfolder\           | Calical                  |
|        | 3          | BTECH Training Room CQ2 1x4 SN782 | C:\BVM4Data\BTECH Training Room  | Orealestia               |
|        |            |                                   |                                  | Open Location            |
| 9-     | <b>.</b>   | Computer 🕨 OS (C:) 🕨 BVM4Data     | •                                | Add Location(s) to List  |
| ganize | <b>→</b> 1 | New folder                        |                                  | Move Location            |
| Dov    | wnloads    | Name                              |                                  | Remove Location from Lis |
| Rec    | ent Plac   | es 📕 Logs                         |                                  | Add Location(s) From CD. |
| Desk   | top        | BTECH Training Room               | m CQ2 1x4<br>N4389 ABM OFF       | Import BVM 3.x Location  |
|        |            |                                   |                                  | Edit SQL Properties      |

Step 3 - In Explorer, select the correct .bvm file using its serial number and click "Open".

Step 4 - The user returns to the *Location List* screen which is populated with the selected file. Repeat this process for each available file. Once all site files have been

added, the CD can be removed from the computer, placed in its *sleeve*, and stored in a *safe* location.

### 3.4 ADDING LOCATIONS TO THE BVS OBSERVER

The BVS Observer software should be installed anytime the battery monitor will be monitored 24/7 by a dedicated computer or server connected either directly, or over a TCP/IP network.

### Adding Locations to Observer

The same locations added to BVM must also be added to Observer. This process is essentially identical to the process used for BVM. Observer has the same hardware and OS requirements as BVM.

### Starting Observer and Adding Locations

Observer serves as data collector and automatically retrieves the latest measurements and alarms from the controller on a user-defined schedule. It also builds a battery performance database on the server or host computer. If configured for it can also distribute detailed email and/or cell phone alarm information text messages.

Observer is installed along with the BVM software in the BVM4 folder on the host computer. Like BVM, it must be correctly configured for *each location*. The first time Observer is started, locations must be added to it. To start Observer, use the following procedure.

- Step 1 Navigate to the BVM folder on the computer's hard drive,
- **Step 2** Double-click the Observer icon to start the program. The *"Locations.cfg Observer"* screen is displayed, (see below),
- Step 3 Click on the plus sign (+) or click "File" and select "Add Location(s)" in the menu list. A Windows Explorer screen opens,
- Step 4 Navigate to the location files to be added, and select them,

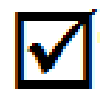

To select multiple locations in the Windows Explorer screen, hold down the Control key (Ctrl) and click on the individual locations.

**Step 5** - Click "**Open**". The selected files are added in the *Locations.cfg* – *Observer* screen.

| 2 | Locations.cfg - Observe  | r       | -                 | Contraction of            |                          |                     | _ 🗆 🧼    | X |  |  |
|---|--------------------------|---------|-------------------|---------------------------|--------------------------|---------------------|----------|---|--|--|
| E | Eile Locations View Help |         |                   |                           |                          |                     |          |   |  |  |
| - | + - + +   🛃   🔋 🕅        |         |                   |                           |                          |                     |          |   |  |  |
| E | Locations                | Locatio | Location          | Communications Status     | Path                     |                     |          |   |  |  |
|   | ∎ <b>-5</b> -            | 4322    | Head Quarters     | The location has loaded b | D:\B_Tech_2\New folder\C |                     |          |   |  |  |
|   | ⊞ ⊂ BTECH Training F     | 782     | BTECH Training Ro | Network:Establishing netw | C:\BVM4Data\BTECH Train  |                     |          |   |  |  |
|   |                          |         |                   |                           |                          |                     |          |   |  |  |
|   | 4 111 1                  |         |                   |                           |                          |                     |          |   |  |  |
| R | eady                     |         |                   |                           | Observer running Ne      | etwork: 1 Serial: 0 | 15:46:34 |   |  |  |

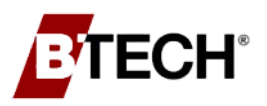

#### **Activating BVS Observer**

# THE FOLLOWING STEP IS ONLY REQUIRED IF THE ACTIVATE BVS OBSERVER SOFTWARE DIALOG IS DISPLAYED

If the BVS Observer software validation dialog is displayed as part of the initial install process, enter the installation code printed on the CD sleeve (see below). This can occur when 10 or more locations (or controllers) are loaded into the BVS Observer.

- **Step 1** Type the 16-character code printed on the CD sleeve into the four boxes shown in the *Activation* dialog. Type four characters in each box, see below.
- Step 2 Click "OK".
- Step 3 Click "Activate" when the successful installation window is displayed.

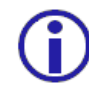

The *Activation* dialog is displayed *only* when a location has *at least* ten (10) controllers installed.

| Activate BVS Observer                                                                                                    | ×                         |
|----------------------------------------------------------------------------------------------------|---------------------------|
| Depending on the number of battery systems monitored, the BVS Observer may need to be activated with activation code before it can become fully functional. The activation code will determine the capabilities of | a unique<br>the Observer. |
| Option 1: Activate the BVS Observer using the disc containing the BTECH supplied BVM data files.<br>Insert the BVM Data Disc into the disc drive , enter the activation code and press Activate.                   |                           |
| Activation Code                                                                                                    | Activate                  |
| Option 2: Activate the BVS Observer with an existing or new serial number.<br>Enter the correct software serial number and activation code.                                                                        |                           |
| Serial Number                                                                                                    |                           |
| Activation Code                                                                                                    | Activate                  |
|                                                                                                    |                           |

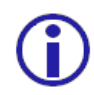

Contact BTECH Technical Support if the Activation Code is missing or was misplaced.

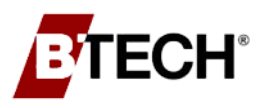

### 3.5 ADD LOCATIONS TO THE BVS STATUS MONITOR

BVS Status Monitor is an application that provides a summary of the status of one or more battery monitor systems. The use of the Status Monitor is optional and does not affect the function of the Battery Validation Manager or Observer programs. The user can customize the display by loading a background (.png file), (ex. floor plan or overhead view), and placing the icons of the systems in the appropriate locations.

Status Monitor can be configured to scan the location files of the systems at specific intervals and send audio and visual alerts when a system alarm is present. The color of the system icon changes from **GREEN** (normal) to **YELLOW** (maintenance) or **RED** (critical). Placing the cursor over an icon causes an analysis window to be displayed. This provides a summary of the system status from the last measurement, including alert and alarm status. Double-clicking an icon launches BVM for that system.

The following steps will add location(s) to the BVS Status Monitor.

- **Step 1** First, make sure that you added the BVM locations to the BVM Location List as stated in Section 3.3.
- **Step 2** Launch the **BVS Status Monitor**. It can be found in your Start menu under the BTECH folder.
- **Step 3** Assuming the BVM Locations have been added to the BVM Location List, you should be prompted to add the SQL locations to the BVS Status Monitor.

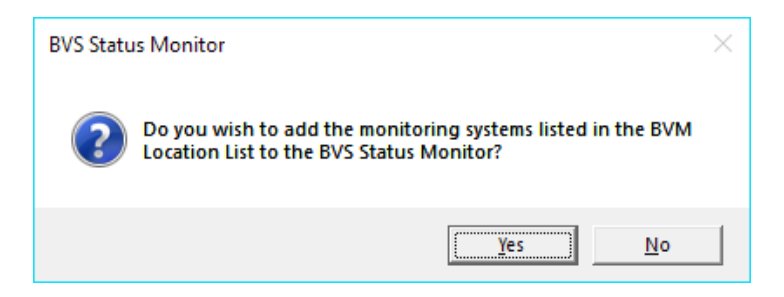

- Step 4 Click "YES" to add the locations from the BVM Location List to the Status Monitor.
- Step 5 If you are not prompted to add locations, or not all locations were added, you can manually add them to the BVS Status Monitor by going to "Location" → "Add Location..." Select the missing locations from the Windows Explorer pop-up and click "OPEN" to add them to the BVS Status Monitor.

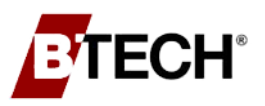

### 3.6 **BVM INSTALLATION ERRORS**

If there were any errors and the BVS Observer services were being installed, the installation program may have a problem starting one or both BVS Observer services. You should first check that the services are running by opening the Service Management Console.

This can be done by first opening the Control Panel from the Start Menu. From the Control Panel, open Administrative Tools.

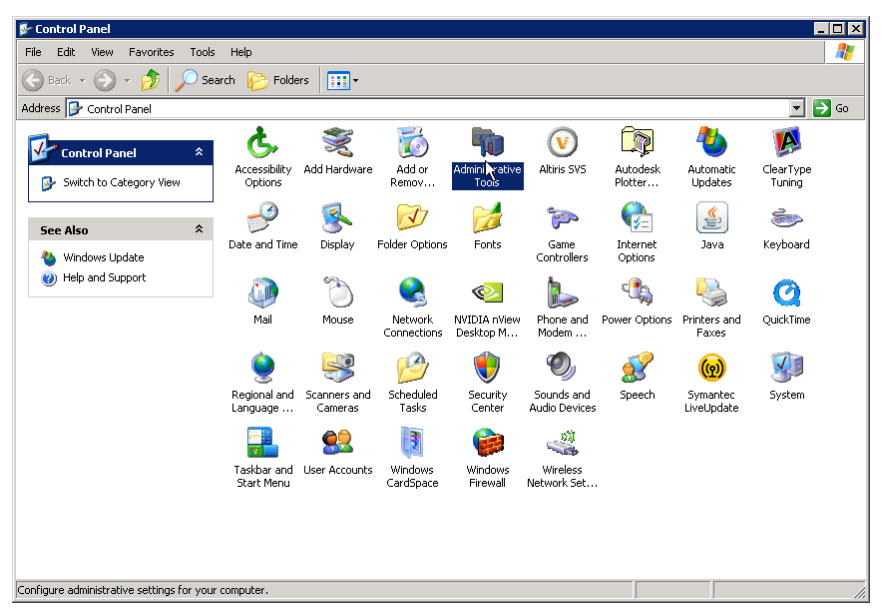

From Administrative Tools, open the Service Management Console. Check for the BTECH BVS Observer Service and the BTECH Email Data Service in the list of services.

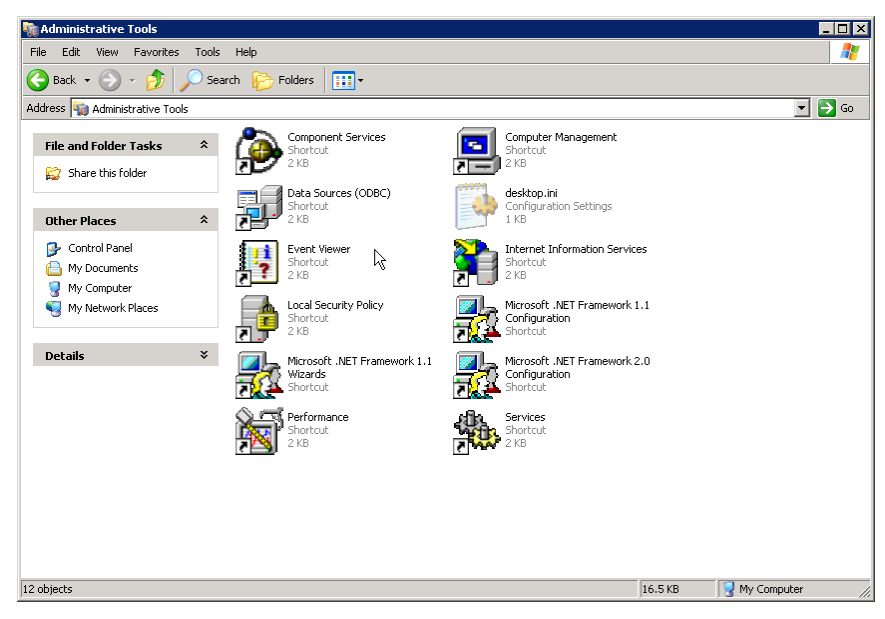

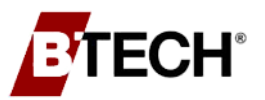

If the services are running, they will be marked as "Started" under the status column. Rightclicking on the listed service will bring up a menu where the service can be started, stopped, and restarted. If the service is not running, select the Start selection to start it.

| Q Services         |                                                                                             |                                                                                                    |                                                                                                    |                                                                |                                                                                                    |                                                                                                    | × |
|--------------------|---------------------------------------------------------------------------------------------|----------------------------------------------------------------------------------------------------|----------------------------------------------------------------------------------------------------|----------------------------------------------------------------|----------------------------------------------------------------------------------------------------|----------------------------------------------------------------------------------------------------|---|
| File Action View   | Help                                                                                        |                                                                                                    |                                                                                                    |                                                                |                                                                                                    |                                                                                                    |   |
| (= =) 🗔 🖸          | à 🔒 🛛 🖬 🖡 🕨 🔳 🗤 🕨                                                                           |                                                                                                    |                                                                                                    |                                                                |                                                                                                    |                                                                                                    |   |
| 🏩 Services (Local) | Services (Local)                                                                            |                                                                                                    |                                                                                                    |                                                                |                                                                                                    |                                                                                                    |   |
|                    | BTECH Email Data Service                                                                    | Name                                                                                                    | Description                                                                                                    | Status                                                         | Startup Type                                                                                                    | Log On As                                                                                                    | - |
|                    | Start the service<br>Description:<br>The EmailData Service will email data<br>to BTECH Inc. | ActiveX Installer (AxInstSV)     Adaptive Brightness     AMD External Events Utility     APC LPS Service     Application Experience     Application Identity     Application Identity     Application Layer Gateway Service     Application Management     ASP.NET State Service     Backpround Intelligent Transfer Servi     Base Filtering Engine     Block Level Backun Engine Service | Provides User Accoun<br>Monitors ambient Iig<br>PowerChute Personal<br>Processes application<br>Determines and verifi<br>Provides support for 3<br>Provides support for 3<br>Provides support for<br>Transfers files in the b<br>The Base Filtering Eng<br>BDESVC hosts the BitL<br>How WBENGINE servic | Started<br>Started<br>Started<br>Started<br>Started<br>Started | Manual<br>Manual<br>Automatic<br>Automatic<br>Manual<br>Manual<br>Manual<br>Manual<br>Manual<br>Automatic<br>Manual<br>Manual | Local System<br>Local System<br>Local System<br>Local System<br>Local System<br>Local Service<br>Local System<br>Local System<br>Network Service<br>Local System<br>Local System<br>Local System<br>Local System<br>Local System | E |
|                    |                                                                                             | Bluetooth Support Service BranchCache BTECH Email Data Service BTECH Observer Service BTECH Observer Service Conflicte Propagation Conflict Activity in Industry                                                                                                    | The Bluetooth service<br>This service caches ne<br>The EmailData Service<br>The Observer Service<br>Copies user certificate<br>The CAC Invirusition                                                                                                    | Started                                                        | Manual<br>Manual<br>Manual<br>Manual<br>Manual                                                                                | Local Service<br>Network Service<br>Local System<br>Local System                                                                                                    | I |
|                    |                                                                                             | CON EXPLOSION     COM- Event System     COM- System Application     Computer Browser     Control Manager     Control Application                                                                                                    | Manages the configur<br>Manages the configur<br>Maintains an updated<br>Provides secure stora<br>Provides four manage                                                                                                    | Started<br>Started<br>Started                                  | Manual<br>Automatic<br>Manual<br>Manual<br>Manual<br>Automatic                                                                | Local System<br>Local Service<br>Local System<br>Local System<br>Local System                                                                                                    |   |
|                    |                                                                                             | Cryptographic services     DCOM Server Process Launcher     Desktop Window Manager Session M     DHCP Client     Diagnostic Policy Service     Diagnostic Policy Service                                                                                                    | The Diagnostic Policy                                                                                                    | Started<br>Started<br>Started<br>Started<br>Started            | Automatic<br>Automatic<br>Automatic<br>Automatic<br>Automatic                                                                 | Local System<br>Local System<br>Local Service<br>Local Service                                                                                                    |   |
|                    | Extended Standard                                                                           | Diagnostic Service Host                                                                                                    | The Diagnostic Servic<br>The Diagnostic Syste                                                                                                    | Started                                                        | Manual                                                                                                    | Local System                                                                                                    |   |

Any errors that occur when starting a service or while a service is running will be logged in the Event Viewer under the Application log. The Event Viewer can also be found in the Administrative Tools.

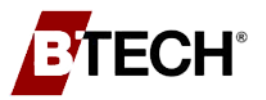

Within the Service Management Console, various properties of each service can be changed in the service's Property page.

The startup type can be set as well as starting and stopping the service. The startup type should be set to Automatic to enable both BVS Observer services to start when the computer is powered up.

| BTECH Observer Service Properties (Local Computer) ? 🗙                                                                                                    | BTECH Observer Service Properties (Local Computer) ? 🛛 🤶                                                                                                    |
|----------------------------------------------------------------------------------------------------|----------------------------------------------------------------------------------------------------|
| General Log On Recovery Dependencies                                                                                                    | General Log 0 Recovery Dependencies                                                                                                    |
| Service name: BTECH Observer Service<br>Display name: BTECH Observer Service<br>Description: The Observer Service will retrieve data and receive alarms from BTECH battery monitors. | Log on as:   Log on as:  Local System account  Allow service to interact with desktop  This account:  BTECH\Allan Baum  Password:  Password:  Defined         |
| Startup type: Automatic                                                                                                    | You can enable or disable this service for the hardware profiles listed below:           Hardware Profile         Service           Profile 1         Enabled |
| Start     Stop     Pause     Resume       You can specify the start parameters that apply when you start the service from here.     Start: parameters:                               | EnableDisable                                                                                                    |
| OK Cancel Apply                                                                                                    | OK Cancel Apply                                                                                                    |

Under the Log On tab, the account and password of the service can be changed. Normally both BVS Observer services run under the LOCAL SYSTEM account. This allows the BVS Observer services to open location files located on the same computer. If you move the location files to a server or another machine, the logon account information will need to be changed to allow the BVS Observer services to access the server or remote machine. Enter the account and password information in the Log On tab of the BTECH BVS Observer Service. Then stop and then start the service. Repeat this with the BTECH Email Data Service.

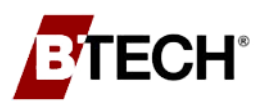

# 4. Battery Validation Manager SQL Setup

### 4.1 OVERVIEW

For more than ten (10) locations *(or systems)*, Microsoft SQL Server should be used as the back-end database for stability and speed. The free version of Microsoft SQL Server named Microsoft SQL Server Express is sufficient for most installations. Microsoft SQL Server Express installations are available on the BVM Software Installation disc in the "SQL Server Setup" folder or can be downloaded from Microsoft.

BVM is compatible with Microsoft SQL Server 2008 R2 or later. The screenshots in this document may differ based on the version of SQL Server.

Microsoft SQL Server can be used as the backend database to store all the data and most of the settings for BVM, BVS Observer, and the BVS Status Monitor. For those who do not have access to Microsoft SQL Server, SQL Server Express can be used. Microsoft SQL Server Express is freely available and can be downloaded from their website; it is also included on the BVM Software Installation Disk. The installation of SQL Server Express (step 2 below) can be skipped if the BVM database will be installed on an existing MS SQL Server.

For the hardware and software requirements for the installation of BVM and SQL Server, see Section 2 (Hardware and Software Requirements). Also review Microsoft's requirements for the version of SQL Server that will be installed.

The order for the installation when Microsoft SQL Server is being used should be as follows:

- 1) BVM Installation
- 2) SQL Server Installation (Express or Full)
- 3) BVM Database Setup

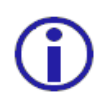

If the Online Battery Validation Manager (OBVM – the ASP.NET webapp which allows the data to be accessed through a web browser) will be installed and used, then SQL Server is required to be used as a backend database.

The BVM software can use either SQL Authentication or Windows Authentication to connect to the database server. Windows Authentication can be used when all machines running the BVM software, and the database are part of the same Windows domain. In cases where Windows Authentication cannot be used, SQL Authentication will need to be used.

The type of authentication, username and password will be part of the configuration of each of the software components. By default, there are two SQL logins; one is for web access and the other for BVM access. Each uses the same **Default Password of "NewP@ssw0rd!2345".** BTECH recommends these passwords be changed to a stronger password.

If you wish to use Windows Authentication, consult with your network administrators on changing the security. SQL logins which are not used should be disabled.

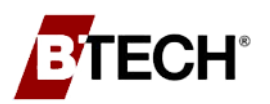

Battery Validation Manager SQL Setup

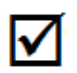

For a step-by-step visual walkthrough, please refer to the how-to videos provided on the BVM Software Installation disc in the Videos folder, or on our website at <u>www.btechinc.com</u>.

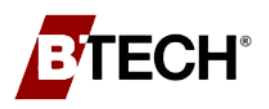

Battery Validation Manager SQL Setup

### 4.2 INSTALL DATABASE SERVER (SQL SERVER EXPRESS)

The following steps will install the SQL Server database on the computer or server. Prior to installing the SQL Server database server, the computer should first be checked to see if there is an existing installation of SQL Server.

BVM can be used with an existing installation of Microsoft SQL Server 2008 R2 or later. If there is an existing installation of MS SQL Server on the computer, it can be used and SQL Server Express does not need to be installed (skip to the instructions on installing the BVM\_Database).

To check your computer to see if Microsoft SQL Server is already installed, open "Apps" in Settings on Windows 8/10 or "Programs and Features" in the Control Panel on Windows 7 to see if Microsoft SQL Server is already listed in the list of installed programs.

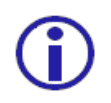

As stated in 4.1 Overview, the Battery Validation Manager should be installed prior to installing the SQL database.

Step 1 - SQL Server Express is available for download from the Microsoft website. Newer versions are usually available. The Management Studio is also available and BTECH recommends that it also be installed with SQL Server Express. The installation for SQL Server Express 2019 with the SQL Server Management Tools is included on the BVM installation disk. SQL Server 2019 is only available as a 64-bit application, so the host operating system is required to be 64-bit. To check if the operating system is 64-bit, click "Start", right click "Computer", and click "Properties". Under System Type it will specify 32-bit or 64-bit architecture.

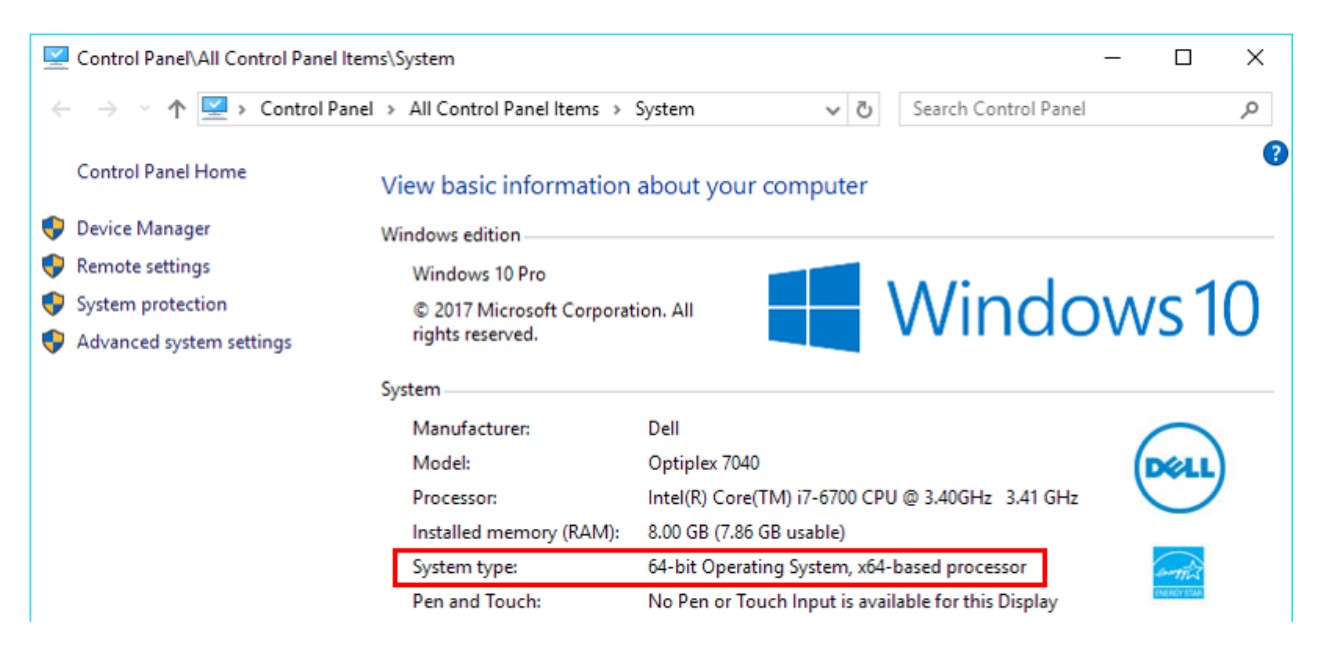

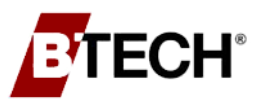

Step 2 - To begin the installation, find the appropriate version to be installed on the BVM installation disk in the "SQL Server Setup" folder or in the folder where it was downloaded. The 64-bit version of the installation has a "\_x64" in the filename. To begin the installation, double-click the correct file.

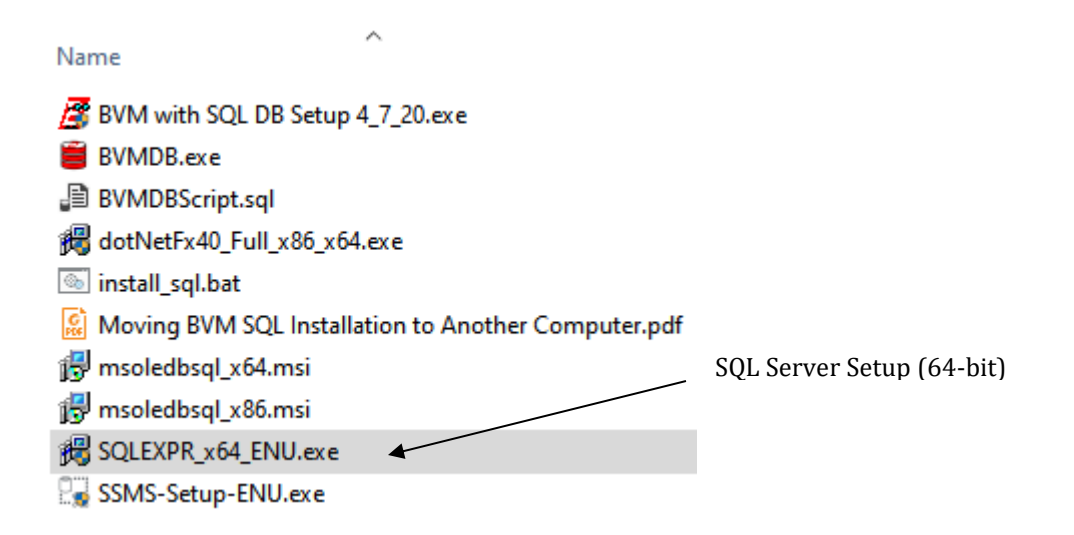

Step 3 - The installer will begin extracting and then prompt the user to acknowledge that they want to continue with the installation. After the prompt is acknowledged, the installation will continue, and the SQL Server Installation Center will appear.

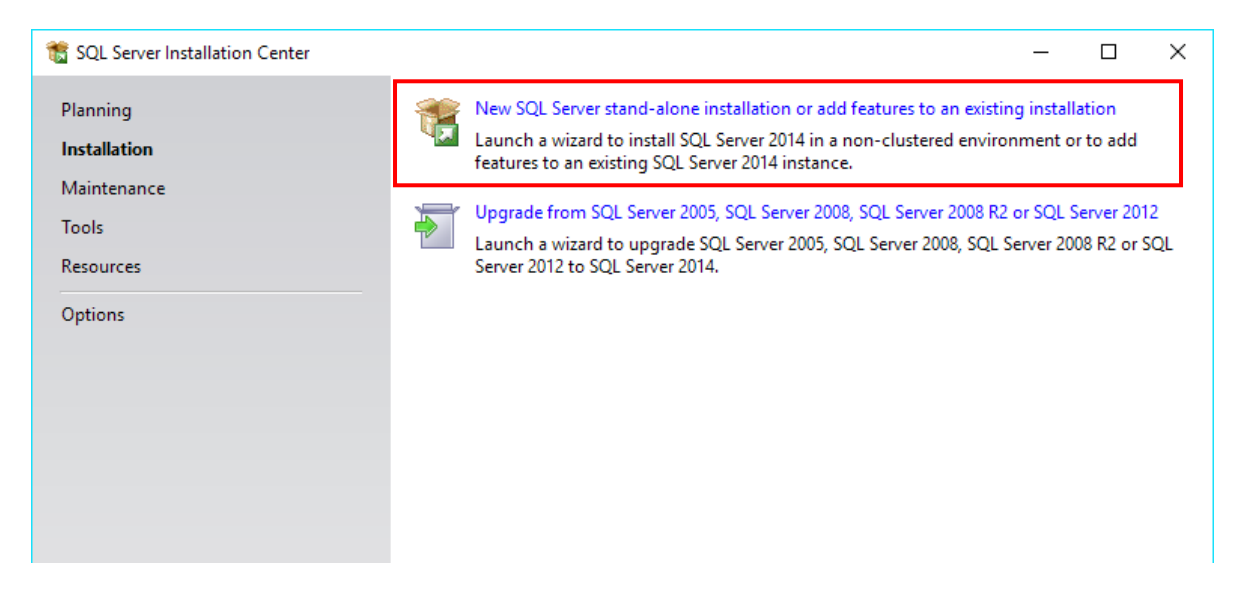

If a previous version of SQL Server existed on the computer, it can be upgraded from the Installation Center screen.

However, BTECH recommends that you first investigate what effects such an upgrade would have on other software present on the computer.

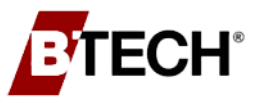

For a new installation, click on the **"New installation or add features to an existing installation"** text.

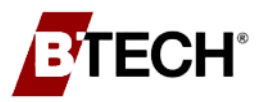

Step 4 - Once the text is clicked, the installation process will continue, and the License Terms will appear. Click the "I accept the license terms" checkbox and click the "Next >" button to continue.

| 📸 SQL Server 2014 Setup                                                                                                    | - 🗆 X                                                                                                    |  |
|----------------------------------------------------------------------------------------------------|----------------------------------------------------------------------------------------------------|--|
| License Terms<br>To install SQL Server 2014, you                                                                                                    | must accept the Microsoft Software License Terms.                                                                                                    |  |
| License Terms<br>Global Rules<br>Product Updates<br>Install Setup Files<br>Install Rules<br>Feature Selection<br>Feature Rules<br>Feature Configuration Rules<br>Installation Progress | MICROSOFT SOFTWARE LICENSE TERMS<br>MICROSOFT SQL SERVER 2014 EXPRESS<br>These license terms are an agreement between Microsoft Corporation (or based on where you<br>live, one of its affiliates) and you. Please read them. They apply to the software named above,<br>which includes the media on which you received it, if any. The terms also apply to any Microsoft<br>• updates,<br>• supplements, v                                                                                                    |  |
| Complete                                                                                                    | ☑ I accept the license terms.         ☑ Turn on Customer Experience Improvement Program ("CEIP") and Error Reporting to help improve the quality, reliability and performance of Microsoft SQL Server 2014.         See the Microsoft SQL Server 2014 Privacy Statement for more information.         * Microsoft SQL Server 2014 also includes a Visual Studio component that will have CEIP settings turned off by default. If Visual Studio is installed, this component will use the CEIP settings for Visual Studio. |  |
|                                                                                                    | < <u>B</u> ack <u>N</u> ext > Cancel                                                                                                    |  |

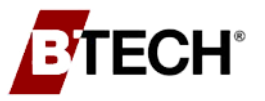

Step 5 - The installation will continue, and a window will show support files used in the installation being extracted. When this process is complete, the installation will display the Feature Selection whereby default, several features are selected. Uncheck the "SQL Server Replication" and "LocalDB" features but make sure the "Database Engine Services" and the "Management Tools – Basic" features remain selected. Click the "Next >" button to continue with the installation.

| 📸 SQL Server 2014 Setup                                                                                                    |           |                                                                                                    | - 0                                                                                                    | ×         |
|----------------------------------------------------------------------------------------------------|-----------|----------------------------------------------------------------------------------------------------|----------------------------------------------------------------------------------------------------|-----------|
| Feature Selection<br>Select the Express features to in                                                                                                    | stall.    |                                                                                                    |                                                                                                    |           |
| License Terms<br>Global Rules<br>Product Updates<br>Install Setup Files<br>Install Rules<br>Feature Selection<br>Feature Rules<br>Instance Configuration<br>Server Configuration<br>Database Engine Configuration<br>Feature Configuration Rules<br>Installation Progress<br>Complete | Eeatures: | n<br>compatibility<br>ic<br>Complete<br>SDK<br>C:\Program Files\Mic<br>C:\Program Files\Mic<br>C:\Program Files\Mic | Feature description:<br>The configuration and operation of each<br>instance feature of a SQL Server instance is<br>isolated from other SQL Server instances. S<br>Server instances can operate side-by-side of<br><u>P</u> rerequisites for selected features:<br>Already installed:<br>Windows PowerShell 2.0<br>Microsoft .NFT Framework 3.5<br>Cosoft SQL Server<br>Drive C: 2535 MB required, 91201 MB availated<br>crosoft SQL Server<br>S)/Microsoft SQL Server | QL v      |
|                                                                                                    |           | < <u>B</u> ack                                                                                                    | Next > Cancel He                                                                                                    | lp<br>.:i |

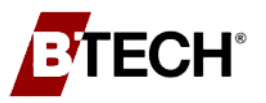

Step 6 - The installation will continue, and the Instance Configuration will appear. Select "Default Instance". When this instance is installed, it can be accessed in the BVM, BVS Observer, and OBVM configuration by specifying the machine's name. Click the "Next >" button to continue.

| 髋 SQL Server 2014 Setup                                                                           |                                                               |                        |                        |                   | _   |      | × |
|---------------------------------------------------------------------------------------------------|---------------------------------------------------------------|------------------------|------------------------|-------------------|-----|------|---|
| Instance Configuration<br>Specify the name and instance                                           | <b>1</b><br>ID for the instance of S                          | QL Server, Instance ID | becomes part of the ir | nstallation path. |     |      |   |
| License Terms<br>Global Rules<br>Microsoft Update                                                 | <ul> <li>Default instance</li> <li>Named instance:</li> </ul> | MSSQLSERVER            |                        |                   |     |      |   |
| Product Updates<br>Install Setup Files<br>Install Rules                                           | Instance ID:                                                  | MSSQLSERVER            |                        |                   |     |      |   |
| Feature Selection<br>Feature Rules<br>Instance Configuration<br>Server Configuration              | SQL Server directory:<br>Installed instances:                 | C:\Program Files\Mid   | rosoft SQL Server\MS   | SQL12.MSSQLSERVER |     |      |   |
| Database Engine Configuration<br>Feature Configuration Rules<br>Installation Progress<br>Complete | Instance Name                                                 | Instance ID            | Features               | Edition           | Ver | sion |   |
|                                                                                                   |                                                               |                        | < Back Nex             | ct > Cancel       |     | Help |   |

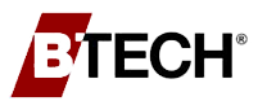

Step 7 - The installation will continue, and the Server Configuration will appear. In this screen, set the Startup Type to "Automatic" for the SQL Server Browser service. Click the "Next >" button to continue.

| 髕 SQL Server 2014 Setup          |                               |                                 |                   | _      |        | × |
|----------------------------------|-------------------------------|---------------------------------|-------------------|--------|--------|---|
| Server Configuration             |                               |                                 |                   |        |        |   |
| Specify the service accounts and | d collation configuration.    |                                 |                   |        |        |   |
| License Terms                    | Service Accounts Collation    |                                 |                   |        |        |   |
| Global Rules                     | Microsoft recommends that you |                                 | COL Server convi  |        |        |   |
| Product Updates                  | Microsoft recommends that you | use a separate account for each | SQL Server servic | .e.    |        |   |
| Install Setup Files              | Service                       | Account Name                    | Password          | Startu | р Туре | _ |
| Install Rules                    | SQL Server Database Engine    | NT Service\MSSQL\$BTE           |                   | Autom  | natic  | ~ |
| Feature Selection                | SQL Server Browser            | NT AUTHORITY\LOCAL              |                   | Autom  | natic  | ~ |
| Feature Rules                    |                               |                                 |                   |        |        |   |
| Instance Configuration           |                               |                                 |                   |        |        |   |
| Server Configuration             |                               |                                 |                   |        |        |   |
| Database Engine Configuration    |                               |                                 |                   |        |        |   |
| Feature Configuration Rules      |                               |                                 |                   |        |        |   |
| Installation Progress            |                               |                                 |                   |        |        |   |
| Complete                         |                               |                                 |                   |        |        |   |
|                                  |                               |                                 |                   |        |        |   |
|                                  |                               |                                 |                   |        |        |   |
|                                  |                               |                                 |                   |        |        |   |
|                                  |                               |                                 |                   |        |        |   |
|                                  |                               |                                 |                   |        |        |   |
|                                  |                               |                                 |                   |        |        |   |
| ·                                |                               | < <u>B</u> ack <u>N</u> ext     | > Canc            | el     | Help   |   |

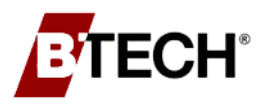

Battery Validation Manager SQL Setup

Step 8 - The Database Engine Configuration will then appear. In the Server Configuration tab, under the Authentication Mode, chose "Mixed Mode" and create and enter a complex password for the "sa account" (SQL Administrator) user. Make sure to record the password and keep it in a safe place.

Click the "**Next**" button to continue the installation. The installation will run for 10 to 20 minutes depending on the speed of the computer.

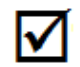

**Note**: The password needs to be a mix of upper and lower-case letters, numbers, and nonalphanumeric characters at least ten characters in length.

| 髕 SQL Server 2014 Setup                                                                                                    |                                                                                                    |                                                                                                    |                                                                             |                                                                              | -                                           |                                          | ×          |
|----------------------------------------------------------------------------------------------------|----------------------------------------------------------------------------------------------------|----------------------------------------------------------------------------------------------------|-----------------------------------------------------------------------------|------------------------------------------------------------------------------|---------------------------------------------|------------------------------------------|------------|
| Database Engine Config<br>Specify Database Engine authent                                                                                                    | uration                                                                                                    | administrators and                                                                                                    | data directories.                                                           |                                                                              |                                             |                                          |            |
| License Terms<br>Global Rules<br>Product Updates<br>Install Setup Files<br>Install Rules<br>Feature Selection<br>Feature Rules<br>Instance Configuration<br>Server Configuration<br>Database Engine Configuration<br>Feature Configuration Rules<br>Installation Progress<br>Complete | Server Configuration<br>Specify the authent<br>Authentication Mod<br>O Windows authen<br>Mixed Mode (SQ<br>Specify the password:<br>Enter password:<br>Confirm password:<br>Specify SQL Server a<br>BTECH\Zach Gross | Data Directories         ication mode and a         de         tication mode         tication mode         QL Server authentica         rd for the SQL Server         •••••••         administrators         i(Zach Grossi) | User Instances<br>administrators for<br>ation and Windo<br>er system admini | FILESTREAM<br>or the Database Er<br>ws authentication<br>istrator (sa) accou | SQL Server a<br>have unrest<br>to the Datab | dministrat.<br>icted acces<br>ase Engine | DITS<br>IS |
|                                                                                                    |                                                                                                    | [                                                                                                    | < <u>B</u> ack                                                              | <u>N</u> ext >                                                               | Cancel                                      | Helj                                     | <b>b</b>   |

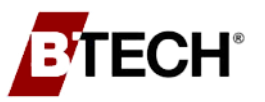

Step 9 - Once the installation is complete, the Complete window will appear.
 Acknowledge the window by clicking the "Close" button. Once the window closes, the SQL Server Installation Center screen will be visible. Close that window by clicking the "X" in the top right corner.

| 髋 SQL Server 2014 Setup                    |                                                                                                    |                                                                                                    | _                                                              |                                             | ×      |
|--------------------------------------------|----------------------------------------------------------------------------------------------------|----------------------------------------------------------------------------------------------------|----------------------------------------------------------------|---------------------------------------------|--------|
| Complete<br>Your SQL Server 2014 installat | ion completed successfully with product updates.                                                                                                    |                                                                                                    |                                                                |                                             |        |
| License Terms<br>Global Rules              | Information about the Setup operation or poss                                                                                                    | ible next steps:                                                                                                    |                                                                |                                             |        |
| Product Updates                            | Feature                                                                                                    | Status                                                                                                    |                                                                |                                             |        |
| Install Setup Files                        | Management Tools - Complete                                                                                                    | Succeeded                                                                                                    |                                                                |                                             |        |
| Install Rules                              | Client Tools Connectivity                                                                                                    | Succeeded                                                                                                    |                                                                |                                             |        |
| Feature Selection                          | Client Tools Bachwards Compatibility                                                                                                    | Succeeded                                                                                                    |                                                                |                                             |        |
| Feature Bules                              | Management Tools - Basic                                                                                                    | Succeeded                                                                                                    |                                                                |                                             |        |
| Feature Rules                              | Database Engine Services                                                                                                    | Succeeded                                                                                                    |                                                                |                                             | $\sim$ |
| Instance Configuration                     |                                                                                                    |                                                                                                    |                                                                |                                             |        |
| Server Configuration                       |                                                                                                    |                                                                                                    |                                                                |                                             |        |
| Database Engine Configuration              | <u>D</u> etails:                                                                                                    |                                                                                                    |                                                                |                                             |        |
| Feature Configuration Rules                | Viewing Product Documentation for SC                                                                                                    | QL Server                                                                                                    |                                                                |                                             | ^      |
| Installation Progress                      |                                                                                                    |                                                                                                    |                                                                |                                             |        |
| Complete                                   | Only the components that you use to view<br>been installed. By default, the Help Viewer<br>SQL Server, you can use the Help Library<br>your local computer. For more information,<br>(< <u>http://go.microsoft.com/fwlink/?LinkID=2</u> | and manage the documentation<br>component uses the online lib<br>Manager component to downloa<br>see Use Microsoft Books Onlin<br><u>99578&gt;</u> ). | n for SQL Se<br>rary. After ins<br>ad document<br>ne for SQL S | rver have<br>stalling<br>ation to<br>server | ~      |
|                                            | Summary log file has been saved to the followi                                                                                                    | ng location:                                                                                                    |                                                                |                                             |        |
|                                            | C:\Program Files\Microsoft SQL Server\120\Se<br>271 20170428 112205.txt                                                                                                    | tup Bootstrap\Log\20170428_112                                                                                                    | 205\Summar                                                     | y BTECH-                                    |        |
|                                            |                                                                                                    |                                                                                                    | Close                                                          | Help                                        |        |

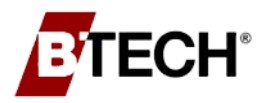

- **Step 10** After finishing the SQL installation, run Windows Update to update SQL Server Express with the latest updates.
- **Step 11** Once the installation and Windows Update is complete, the TCP/IP protocol will need to be enabled.

To enable TCP/IP, launch the SQL Server Configuration Manager which can be found in the Start Menu under the Microsoft SQL Server folder, and within the Configuration Tools group. Expand the **"SQL Server Network Configuration"** group to show **"Protocols for BTECH"** and select it to show the protocols on the right side of the screen. Right-click on **"TCP/IP"** and choose **"Enable."** 

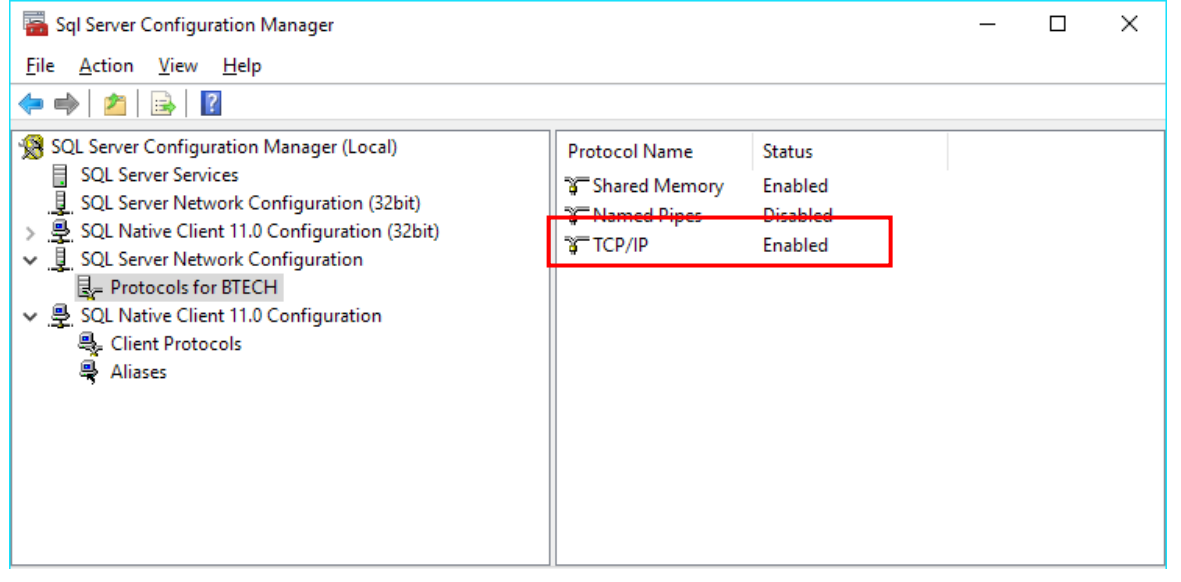

Then under "SQL Server Services" section, right-click on "SQL Server (BTECH)" service and choose "Restart."

| 🚰 Sql Server Configuration Manager                                                                                                    |                          |                                                 |                     |     |                  | _          | D X          |
|----------------------------------------------------------------------------------------------------|--------------------------|-------------------------------------------------|---------------------|-----|------------------|------------|--------------|
| File Action View Help                                                                                                    |                          |                                                 |                     |     |                  |            |              |
|                                                                                                    | Name                     | State                                           | Start Mode          |     | Log On As        | Process ID | Service Type |
| SQL Server Services                                                                                                    | octore Server Browser    | Running                                         | Automatic           |     | NT AUTHORITY\LO  | 1060       |              |
| SQL Server Network Configuration (32bit)                                                                                                    | SQL Server (BTECH)       | Running                                         | Automatic           |     | NT Service\MSSQL | 5668       | SQL Server   |
| <ul> <li>&gt; ⊆ SQL Native Client 11.0 Configuration (32bit)</li> <li>↓ SQL Server Network Configuration</li> <li>↓ Protocols for BTECH</li> <li>↓ SQL Native Client 11.0 Configuration</li> <li>↓ Client Protocols</li> <li>↓ Aliases</li> </ul> | SQL Server Agent (BTECH) | S Start<br>Stop<br>Paus<br>Rest<br>Prop<br>Help | e<br>art<br>perties | :te | NT AUTHORITY\NE  | 0          | SQL Agent    |
| Restart (stop and then start) selected service.                                                                                                    |                          |                                                 |                     |     |                  |            |              |

### 4.3 CONFIGURE THE BVM DATABASE IN THE SQL DATABASE

Once the Battery Validation Manager software and the SQL database have been installed, the database needs to be configured in order for the BVM software to use it.

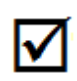

**Note**: You can manually run the "BVMDBScript.sql" setup script if you have security concerns. It can be found in the SQL Server Setup folder on the installation disk. You must modify or remove the "Name" and "Filename" parameters for the Database and Database Log files found in the script on lines 4 and 6.

- Step 1 Run the BVMDB.exe to install the BVM\_Database on SQL Server. It can be found on the BVM installation disk in the "SQL Server Setup" folder or in the folder where it was downloaded.
- Step 2 Type in the address to the SQL server instance where you wish to install the BVM\_Database. The SQL server can be local or remote.

| BVM Databa                                                                                                    | se Deployment Tool v1.0.0                                                     | ×           |
|----------------------------------------------------------------------------------------------------|-------------------------------------------------------------------------------|-------------|
| <u>V</u> iew A <u>b</u> our                                                                                                    | t                                                                             |             |
| This tool aut<br>measuremer                                                                                                    | tomatically deploys the BVM SQL Database ner<br>nt and alarm storage.         | cessary for |
| SQL Server                                                                                                    |                                                                               |             |
| (local)                                                                                                    |                                                                               |             |
| 2 Sealer Include the sealer of the sealer of |                                                                               |             |
|                                                                                                    | <ul> <li>Windows Authentication</li> <li>SQL Server Authentication</li> </ul> |             |
| User Name                                                                                                    | <ul> <li>Windows Authentication</li> <li>SQL Server Authentication</li> </ul> |             |

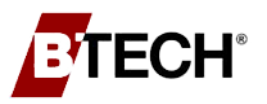

Step 3 - Specify the authentication method that you wish to use when connecting to the SQL server. If you choose "SQL Server Authentication", you will also need to specify valid username and password credentials in order to connect.

| view Abo               | ut                                                                               |
|------------------------|----------------------------------------------------------------------------------|
| This tool at measureme | utomatically deploys the BVM SQL Database necessary fo<br>ent and alarm storage. |
| SQL Server             |                                                                                  |
| (local)                |                                                                                  |
| Authenticatio          | n O Windows Authentication                                                       |
|                        | SQL Server Authentication                                                        |
| User Name              | User                                                                             |
| Password               | •••••                                                                            |
|                        |                                                                                  |

Step 4 - Click the "Deploy" button to complete the installation. You will be prompted to continue. When you answer "Yes", it will install the database and notify you when it is complete.

### **OPTIONAL** - Change the SQL Authentication Login Information (Steps 5 - 9)

Step 5 - If you are using SQL Authentication, you can change the logins for the database in SQL Server Management Studio. Launch the SQL Server Management Studio from the Start Menu.

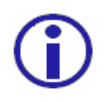

**Note**: Based on the version of SQL Server, the SQL Server Management Studio (SSMS) may not be installed during the SQL installation steps and it must be installed separately. Search for "SSMS" on Microsoft's website to download a copy of the Management Studio.

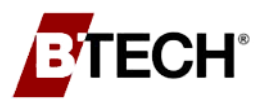

**Step 6** - Select the database server instance to connect to in Server Name. It usually will be the name of the computer or (local). If you are using a non-default instance, make sure the correct instance is specified.

| Server type:    | Database Engine        | `                             |  |  |
|-----------------|------------------------|-------------------------------|--|--|
| Server name:    | (local)\BTECH          | ~                             |  |  |
| Authentication: | Windows Authentication | Windows Authentication $\sim$ |  |  |
| User name:      | BTECH\Zach Grossi      | ~                             |  |  |
| Password:       |                        |                               |  |  |

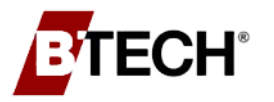

- **Step 7** Click "**Connect**" to continue. Navigate the tree on the left of the screen ("Object Explorer") to the logins by first expanding the SQL Server, expand the Security folder, and then expand the Logins folder.
- Step 8 Right-click on the "bvm\_user" login and select properties. Enter the new password in the Password field, confirm it by entering it into the Confirm Password field, and the click the "OK" button to continue. The password is required to be eight characters long and contain at least one upper case, one lower case, and one numeric character. Repeat this process for the "bvmweb\_user" login. {Default Password: "NewP@ssw0rd!2345"}

| Login Properties - bvm_use                                                                 | r                                                                                    |                    | _      |                 | ×          |
|--------------------------------------------------------------------------------------------|--------------------------------------------------------------------------------------|--------------------|--------|-----------------|------------|
| Select a page                                                                              | 🔄 Script 🔻 📑 Help                                                                    |                    |        |                 |            |
| <ul> <li>Server Roles</li> <li>User Mapping</li> <li>Securables</li> <li>Status</li> </ul> | Login <u>n</u> ame:<br><u>Wi</u> ndows authentication<br>© SQL Server authentication | bvm_user           |        | S <u>e</u> arch | 1          |
|                                                                                            | <u>P</u> assword:                                                                    | •••••              |        | ]               |            |
|                                                                                            | <u>C</u> onfirm password:                                                            | •••••              |        |                 |            |
|                                                                                            | Old password:                                                                        |                    |        |                 |            |
|                                                                                            | Enforce password policy                                                              | ation              |        |                 |            |
|                                                                                            | <ul> <li>User must change pass</li> <li>Mapped to certificate</li> </ul>             | word at next login | ~      |                 |            |
|                                                                                            | O Mapped <u>t</u> o asymmetric key                                                   |                    | ~      |                 |            |
| Connection                                                                                 | Map to Credential                                                                    |                    | $\sim$ | <u>A</u> dd     |            |
| Server:<br>(local)\BTECH                                                                   | Mapped Credentials                                                                   | Credential Prov    | vider  |                 |            |
| Connection:<br>BTECH\Zach Grossi                                                           |                                                                                      |                    |        |                 |            |
| View connection properties                                                                 |                                                                                      |                    |        |                 |            |
| Progress                                                                                   |                                                                                      |                    |        |                 | <u>/</u> e |
| Ready                                                                                      | Default <u>d</u> atabase:                                                            | master             | ~      |                 |            |
| .4D.                                                                                       | Default language:                                                                    | English            | ~      |                 |            |
|                                                                                            |                                                                                      |                    | ОК     | Cance           |            |

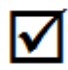

**Note**: It is recommended to Unselect the "Enforce Password policy" checkbox if allowed by your IT administrator.

Step 9 - Close or minimize the SQL Server Management Studio.

### 4.4 INTEGRATE THE BVM SOFTWARE WITH A SQL DATABASE

If the Battery Validation Software has not been installed previously, follow the standard instructions on installing the BVM software to install the BVM, BVS Observer, and the BVS Status Monitor. Once the BVM software installation is complete, continue by configuring the software.

If you are using SQL Authentication to connect to SQL Server, both the BVM and BVS Observer need to be configured to use SQL Authentication.

Step 1 - Launch the BVM software and open "Preferences" under the "Settings" menu.

| Software Preferences                                                                                                    | × |  |  |  |
|----------------------------------------------------------------------------------------------------|---|--|--|--|
| Iemperature in Units Fahrenheit ▼<br>Display Time<br>C in UTC                                                                                           |   |  |  |  |
| In jocal time                                                                                                    |   |  |  |  |
| C in [UTC+00:00] Dublin, Edinburgh, Lisbon, London 💌                                                                                                    |   |  |  |  |
| SQL Server                                                                                                    |   |  |  |  |
| Defaulte for New Locations                                                                                                    |   |  |  |  |
| SQL Server (flocal)                                                                                                    |   |  |  |  |
| SQL Server TCP Port (Default Port: 1433)                                                                                                    |   |  |  |  |
| If the SQL port contains a valid port number, the<br>connection to SQL Server will use that TCP port.<br>Otherwise the default connection will be used. |   |  |  |  |
| Use SQL Server Authentication                                                                                                    |   |  |  |  |
| Username bvm_user                                                                                                    |   |  |  |  |
| Password                                                                                                    |   |  |  |  |
| Password Confirmation                                                                                                    |   |  |  |  |
| Exported image 1024 pixels                                                                                                    |   |  |  |  |
| Prompt the user to update settings for replaced units                                                                                                   |   |  |  |  |
| Prompt the user to check controller time                                                                                                    |   |  |  |  |
| Hide Temp Sensor Reports and Graphs                                                                                                    |   |  |  |  |
| Save text files as Unicode                                                                                                    |   |  |  |  |
| Show Full BVM Document Pathname                                                                                                    |   |  |  |  |
| Automatically check for software updates                                                                                                    |   |  |  |  |
| OK Cancel                                                                                                    |   |  |  |  |

Step 2 - Enable BVM to load locations into the BVM Database on SQL Server by checking the "Prompt to Create Locations in SQL Server" checkbox.

Step 3 - Enter the name of the SQL Server instance in the "SQL Server" field. If the BVM Database is installed on the current machine, the SQL Server should be "(local)" as shown above. If the BVM Database is on a remote machine, the SQL Server should be the network hostname of the machine hosting the SQL Server.

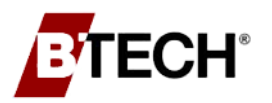

- If the SQL server was set up to use SQL Authentication:
- **Step 4** Enable SQL Server Authentication by placing a check in the associated checkbox.
- Step 5 The Username field should contain "bvm\_user". Enter the password in the two Password fields. If you have changed the password, use the new password; otherwise, enter the default password of "NewP@ssw0rd!2345".

Step 6 - Click "OK" and close BVM.

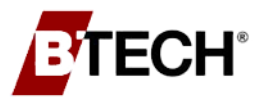

Step 7 - Launch the BVS Observer and select the Observer Settings from the File menu.

| Observer Settings          |                         |                 |                        | ×                |
|----------------------------|-------------------------|-----------------|------------------------|------------------|
| Settings<br>Email Settings | s<br>SQL                | Dis<br>Settings | splay Setting<br>Moden | gs<br>n Settings |
| Use SQL Server             | authenticati <u>o</u> n |                 |                        |                  |
| <u>U</u> semame            |                         | bvm_user        |                        |                  |
| <u>P</u> assword           |                         | •••••           |                        |                  |
| Password <u>C</u> onfi     | mation                  | •••••           |                        |                  |
| The <u>O</u> bserver wil   | backup the S            | QL BVM databa   | <u>B</u> ac            | ₩<br>Kup SQL     |
|                            |                         |                 |                        |                  |
|                            | 0                       | КС              | ancel                  | Help             |

- Step 8 Go to the "SQL Settings" tab.
- Step 9 "Enable SQL Server Authentication" by placing a check in the associated checkbox.
- Step 10 The Username field should contain "bvm\_user". Enter the password in the Password and Password Confirmation fields. If you have changed the password, use the new password; otherwise enter the default password of: "NewP@ssw0rd!2345".
- Step 11 Click "OK" and close the BVS Observer.

### 4.5 ADDING LOCATIONS TO SQL FROM BVM DATA DISK

The BTECH-supplied CD includes one or more custom files used by the BVM software (one .bvm file for each system being added). These files are NOT copied during the installation process and must be transferred to the BVM4Data folder on the computer's hard drive using the BVM application.

- Step 1 Configure BVM to work with SQL, following the instructions listed in Section 4.4 "Integrate the BVM Software with a SQL Database" in the preceding section.
- **Step 2** Insert the disk labeled "BVM Location Data Disk" into the computer and open the Battery Validation Manager software.
- **Step 3** In the Locations List dialog box *(shown below)* click "**Add Location(s) from Disk**". Windows Explorer will open and display the .bvm files on the BVM Data CD.

| Number Name | Pathname |     | OK                        |
|-------------|----------|-----|---------------------------|
|             |          |     | Cancel                    |
|             |          |     |                           |
|             |          |     |                           |
|             |          |     | Open Location             |
|             |          |     | Add Location(s) to List   |
|             |          | _ [ | Add Location(s) from Disc |
|             |          |     | Remove Location from List |
|             |          |     | Open Location's Folder    |
|             |          |     | Move Location             |
|             |          |     | Convert Location to SQL   |
| ¢           |          | >   | Edit SQL Properties       |

Step 4 - Select all the appropriate .bvm files and click "OK".

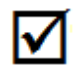

**Note**: You can select a group of files by clicking on the first file, holding down the **SHIFT** key, and then select the last file in the group. You can also select multiple individual files by holding down the **CTRL** key, and then select all of the individual files.

- **Step 5** A window will appear asking if you would like to load the BVM data into SQL, click "**Yes**".
- **Step 6** Once all site files have been added, the CD can be removed from the computer, placed in its sleeve, and stored in a safe location. All of the Location files will now have their data kept in the SQL database.

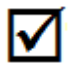

**Important Note:** The BVM Location List and BVM Database are separate entities. Adding/removing entries on the location list does not alter the data stored in the SQL Database unless otherwise specified (as in Step 3 above).

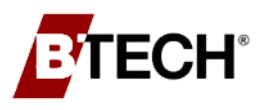

## 4.6 TRANSFERRING BVM LOCATIONS TO SQL FROM EXISTING MICROSOFT ACCESS DATABASES

BVM installations consisting of fewer than 10 systems will generally use Microsoft Access as a database. **However, If the number of locations exceeds 10 systems, the data MUST be converted into a SQL database.** The conversion process is described below. <u>These steps are only necessary if the existing Microsoft Access database(s) include battery data that needs to be migrated into SQL.</u>

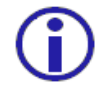

BVM is compatible with Microsoft SQL Server 2008 R2 or later.

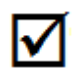

**Note**: During the conversion process, existing MS Access database files are backed up to a separate sub-directory. They can be recovered using the Windows backup/recovery functionality and then opened in MS Access.

To migrate existing BVM databases into the SQL server, the process should be as follows:

- 1) Remove the BVM Locations from the Battery Validation Manager
- 2) Remove Locations from the BVS Status Monitor
- 3) Remove the Locations from the BVS Observer
- 4) Add the BVM Locations into the SQL server.
- 5) Configure the BVM Suite in an SQL Environment.

### Removing Location(s) from the Battery Validation Manager

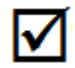

**Note**: The steps in this section are only necessary to be performed when there is an existing BVM / BVS Observer installation with BVM Locations in the Location list.

### Step 1 - Start BVM and navigate to the Locations List screen.

| Location      | List                                    |                                                            |                           |
|---------------|-----------------------------------------|------------------------------------------------------------|---------------------------|
| Num           | Name                                    | Filename                                                   | ОК                        |
| 1             | TrainingRoom<br>Houston SN4322          | D\B_Tech_2\New folder\BTECH Trai<br>D\B_Tech_2\New folder\ | Cancel                    |
| 3             | BTECH Training Room CQ2 1x4 SN782       | C\BVM4Data\BTECH Training Room                             | Open Location             |
| - 🎩           | Computer ► OS (C:) ► BVM4Data           | •                                                          | Add Location(s) to List   |
| rganize 🔻     | New folder                              |                                                            | Move Location             |
| \rm Downloads | Name                                    |                                                            | Bemove Location from List |
| Recent Place  | Logs                                    |                                                            | Add Location(s) From CD   |
| Desktop       | BTECH Training Root BTECH Training S5 S | m CQ2 1x4<br>N4389 ABM OFF                                 | Import BVM 3× Location    |
|               |                                         |                                                            | Edit SQL Properties       |
| Mov           | ve Location Up                          | Move Location Down                                         |                           |

Step 2 - Select all of the current locations and click "Remove Location from List" and click "OK". All of the locations are removed from the Location List screen.

**NOTE:** Each location must be selected and removed individually.

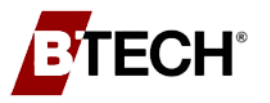

### Remove Location(s) from the Status Monitor

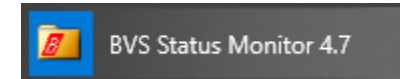

- **Step 2** Highlight the location to remove by Left-Clicking one time. This can be done either in the tree menu on the left, or in the location map on the right.
- Step 3 Right-Click the Location and select the "Remove" option from the list.

| BVS Locations -      | BVS Status Monitor             |   |      |             |             |
|----------------------|--------------------------------|---|------|-------------|-------------|
| Location Help        |                                |   |      |             |             |
| □ All Locations      |                                | _ | _    | _           | _           |
| System Na            | me                             |   | -    | 5           | 5           |
| System N<br>System N | New Group                      |   | 2    |             | ~           |
| System N             | Add Location                   |   | Name | System Name | System Name |
|                      | Edit Name                      |   |      | 2           | 3           |
|                      | Remove                         |   |      |             |             |
|                      | Load Background                |   |      |             |             |
|                      | Unload Background              |   |      |             |             |
|                      | Lock Layout                    |   |      |             |             |
|                      | Icon Size                      | > |      |             |             |
|                      | Properties                     |   |      |             |             |
|                      | Show Locations with New Alarms |   |      |             |             |

Step 4 - Repeat Step 2 & Step 3 for each location in the status monitor until all the locations have been removed.

### **Remove Locations from the BVS Observer**

Step 1 - Open the BVS Observer. "Start Menu" -> "Programs" -> "BTECH" -> "Observer 4.#"

Observer 4.7

Step 2 - Highlight the location to remove by selecting it in the location tree on the left.

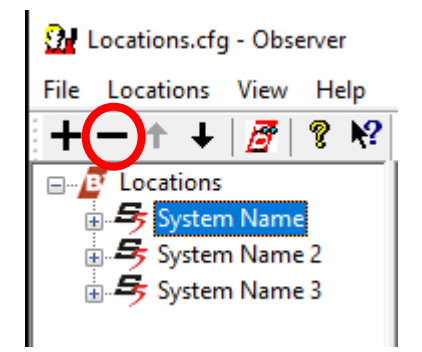

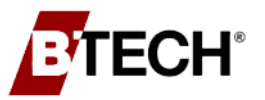

- **Step 3** With the location highlighted, click on the minus sign in the tool bar. (*Circled in red in the preceeding screenshot.*)
- **Step 4** Repeat these steps until all of the locations have been removed from the Observer location list.

### Adding BVM Location(s) into the SQL Server Database

- Step 1 Configure BVM to work with SQL, following the instructions listed in section 4.4 "Integrate the BVM Software with a SQL Database"
- **Step 2** In the Locations List screen click "**Add Location(s) to List**". Windows Explorer opens and displays the .bvm files in the computer's BVM4Data directory.
- Step 3 Select all the appropriate .bvm files.

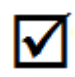

**Note**: You can select a group of files by clicking on the first file, holding down the **SHIFT** key, and then select the last file in the group. You can also select multiple individual files by holding down the **CTRL** key, and then select all of the individual files.

Step 4 - A popup will display asking if you would like to load the BVM data into SQL, click "Yes".

#### All the Location files' data will be copied into the SQL database.

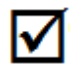

**Important Note:** The BVM Location List and BVM Database are separate entities. Adding/removing entries on the location list does not alter the data stored in the SQL Database unless otherwise specified (as in Step 3 above).

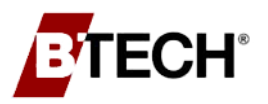

### Configure the BVM Suite in an SQL Environment

The BVM, BVS Observer, and the Status Monitor are compatible with an SQL database once the steps above to convert MS Access files to SQL have been performed. Note that the steps below must be performed separately for each application.

The BVM and Status Monitor's (but not the BVS Observer's) location lists are user-dependent, so adding the converted SQL BVM files to the location list will need to be performed for each user. (This does not mean that the files need to be converted to SQL again, just that the files must be added to the location lists for each user.)

- Step 1 Start the BVM, BVS Observer or Status Monitor. If the BVM Home screen is displayed, close it.
- Step 2 In the blank BVM screen, open the Location List screen by selecting "File" then
  "Open" in the menu bar or clicking the File icon <sup>™</sup> in the icon bar.
- Step 3 If you have already removed the old BVM location files from the Location List(s) as directed in the above section "Removing Locations from BVM, Observer, and Status Monitor", skip down to Step 6.
- Step 4 Select each of the current locations and click "Remove Locations from List". Click "OK". All the locations are removed from the Location List screen. <u>NOTE: Each</u> <u>location must be selected and removed individually.</u>
- Step 5 Close and re-open the program and navigate to the Location List screen.
- Step 6 Click "Add Locations to List(s)".
- **Step 7** Windows Explorer opens and displays the .bvm files on the computer's hard drive.
- Step 8 Select all of the appropriate .bvm files (with the "\_SQL" suffix) and click "OK".

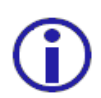

If the BVM files being added do NOT have the **\_SQL** suffix, then those locations have **NOT** been added to SQL yet. Follow the steps above, under the "Adding Locations to SQL" heading, to convert them to SQL first and then follow the steps from this section.

These files, utilizing SQL, have now been added to the program.

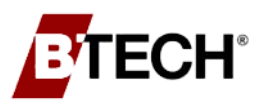

### 4.7 SQL CLIENT WORKSTATION SETUP

### Configuring BVM Software Suite for Remote SQL Access

Once MS SQL Server and BVS Observer have been installed and configured on a computer/server/virtual machine and locations have been added to the SQL database, client workstations can be set up to interact with the server so long as they have network access. Make sure that the SQL Server and client workstation(s) allow SQL communication through the machines' firewalls and network security. This document will walk you through the installation and configuration of BVM on these client workstations. If you have not already setup the SQL Server and BVS Observer, please follow the preceding instructions.

### Install BVM on Client Workstation

Step 1 - Start by installing BVM on the client workstation. This can be done by following the instructions for installing the BVM software in Section 3.2 "BVM Installation Steps"

NOTE: It is very important that you do NOT install BVS Observer on client workstations.

### Configure BVM to Access the SQL Database

Once the BVM software installation is complete, continue by configuring the software.

Step 2 - Launch the Battery Validation Manager Software and open the software Preferences window by Clicking on "Settings" in the menu bar and then "Preferences."

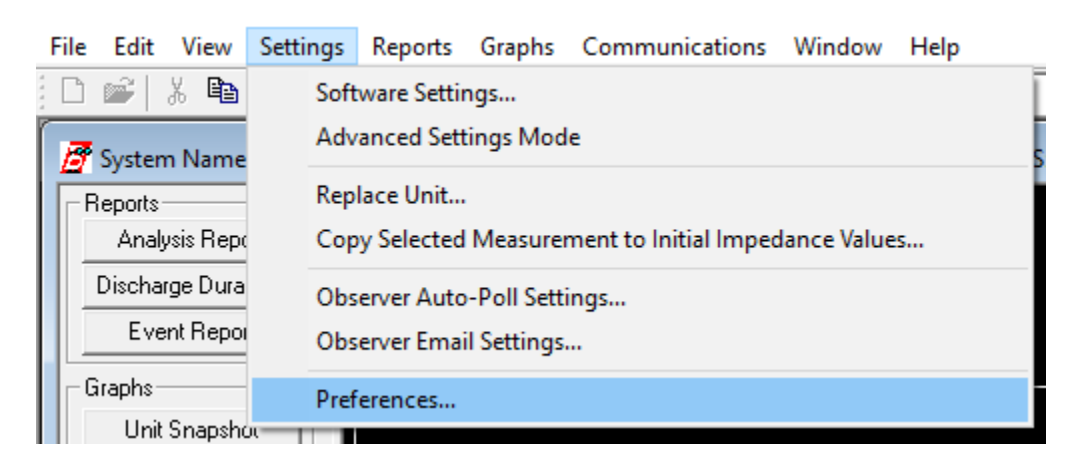

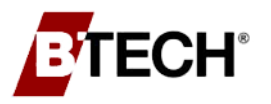

- Step 3 Enable BVM to communicate with the SQL Server by checking the "Prompt to Create Locations in SQL Server" checkbox.
- Step 4 Enter the name of the SQL Server instance in the SQL Server field. Since the BVM Database is installed and configured on a remote machine, the SQL Server should be set to the name of the machine with SQL Server installed or its associated IP address.
- Step 5 If using SQL Server Authentication to login to the remote SQL Server, enable "SQL Server Authentication" by placing a check in the associated checkbox. Enter "bvm\_user" into the Username field and enter the password into the two Password fields. If you have changed the password during SQL server setup and configuration, use the new password; otherwise enter the default password of "NewP@ssw0rd!2345".
- Step 6 If using Windows Authentication, the associated checkbox should be unchecked. This

will also require that the SQL Server's domain user(s)/group(s) under **BVM\_Database** be given the same SQL roles and permissions as the "bvm\_user" user account. You can manage these user(s)/group(s) in SQL Server Manager under **Databases**  $\rightarrow$ **BVM\_Database**  $\rightarrow$  **Security**  $\rightarrow$  **Users.** 

Step 7 - Click "OK" to save the changes and close BVM.

| oftware Preferences                                                                                                    |                                                                                                    | × |
|----------------------------------------------------------------------------------------------------|----------------------------------------------------------------------------------------------------|---|
| Temperature in Units                                                                                                    | Fahrenheit 💌                                                                                                    |   |
| Display Time                                                                                                    |                                                                                                    | - |
| ⊂ in <u>U</u> TC                                                                                                    |                                                                                                    |   |
| in jocal time                                                                                                    |                                                                                                    |   |
| C in (UTC+00:00) Dub                                                                                                    | olin, Edinburgh, Lisbon, London 💌                                                                                                    |   |
| SQL Server                                                                                                    |                                                                                                    |   |
| Prompt to Create Locations                                                                                                    | in SQL Server 🔽                                                                                                    |   |
| Defaults for New Locations                                                                                                    |                                                                                                    |   |
| SQL Server (k                                                                                                    | ocal)                                                                                                    |   |
| SQL Server TCP Port (Def                                                                                                    | ault Port: 1433)                                                                                                    |   |
|                                                                                                    |                                                                                                    |   |
| If the SQL port contains<br>connection to SQL Serve                                                                                                    | a valid port number, the<br>er will use that TCP port.                                                                                                    |   |
| If the SQL port contains<br>connection to SQL Server<br>Otherwise the default of<br>Use SQL Server Authentica                                                                                                    | a valid port number, the<br>er will use that TCP port.<br>An objection militibe avoid.<br>stion                                                                                                    |   |
| If the SQL port contains<br>connection to SQL Serving<br>Stamme the default of<br>Use SQL Server Authentics<br>Username                                                                                                    | a valid port number, the<br>er will use that TCP port.                                                                                                    |   |
| If the SQL port contains<br>connection to SQL Server<br>Standing the deviation<br>Use SQL Server Authentics<br>Username<br>Password                                                                                                    | a valid port number, the<br>er will use that TCP port.                                                                                                    |   |
| If the SQL port contains<br>connection to SQL Server<br>Use SQL Server <u>A</u> uthentica<br><u>U</u> sername<br><u>P</u> assword<br><u>P</u> assword Confirmation                                                                                                    | a valid port number, the<br>er will use that TCP port.<br>Ation<br>bym_user<br>second<br>second<br>seco |   |
| If the SQL port contains<br>connection to SQL Server<br>Use SQL Server Authentics<br>Use SQL Server Authentics<br>Username<br>Password<br>Password Confirmation<br>Exported image                                                                                                    | a valid port number, the<br>er will use that TCP port.                                                                                                    |   |
| If the SQL port contains:<br>connection to SQL Server<br>Use SQL Server Authentics<br>Use SQL Server Authentics<br>Username<br>Password<br>Password Confirmation<br>Exported image<br>Prompt the user to update se                                                                                                    | a valid port number, the<br>er will use that TCP port.                                                                                                    |   |
| If the SQL port contains:<br>connection to SQL Server<br>Use SQL Server Authentics<br>Use SQL Server Authentics<br>Username<br>Password<br>Password Confirmation<br>Exported image<br>Prompt the user to update se<br>Prompt the user to check gor                                                                                     | a valid port number, the<br>er will use that TCP port.                                                                                                    |   |
| If the SQL port contains:<br>connection to SQL Server<br>Use SQL Server Authentics<br>Use SQL Server Authentics<br>Username<br>Password<br>Password Confirmation<br>Exported image<br>Prompt the user to update se<br>Prompt the user to check <u>con</u><br>Hide Temp Sensor Reports a                                                | a valid port number, the<br>er will use that TCP port.                                                                                                    | 2 |
| If the SQL port contains:<br>connection to SQL Server<br>Standing the data we<br>Use SQL Server Authentics<br>Use SQL Server Authentics<br>Username<br>Password<br>Password Confirmation<br>Exported image<br>Prompt the user to update se<br>Prompt the user to check gor<br>Hide Temp Sensor Reports a<br>Save text files as Unicode | a valid port number, the<br>er will use that TCP port.                                                                                                    |   |
| If the SQL port contains:<br>connection to SQL Server<br>Stamine the database<br>Use SQL Server Authentics<br>Username<br>Password<br>Password Confirmation<br>Exported image<br>Prompt the user to update se<br>Prompt the user to check gor<br>Hide Temp Sensor Reports a<br>Save text files as Unicode<br>Show Full BVM Document Pa | a valid port number, the<br>er will use that TCP port.                                                                                                    |   |

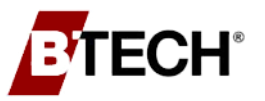

### Creating BVM Location files from the SQL Database

Now that BVM has been installed and configured to communicate with the SQL Server, the .bvm location files need to be created using the information within the SQL database. These files are necessary for accessing the BVM location data for each system.

Step 1 - Launch the Create SQL BVM Files program. It can be found in your Start menu

| within the BTECH folde | er. 🥂 Create S      | QL BVM Files   |   |
|------------------------|---------------------|----------------|---|
|                        | 🔏 Create SQL B\     | /M Files       | × |
|                        | S <u>Q</u> L Server | "MACHINE_NAME" |   |
|                        | Destination Folder  | C:\BVM4Data\   |   |
|                        |                     | Create         |   |
|                        |                     | E <u>x</u> it  |   |

**Step 2** - In the SQL Server field, enter the SQL Server Machine Name or the associated IP address.

 $\mathbf{N}$ 

If you have trouble trying to connect to the SQL Server, you can click the "…" button next to the SQL Server field. This will bring up the SQL Server browser window. By clicking the dropdown arrow, the program will scan the network trying to find SQL Servers. Select the appropriate SQL Server and click "**OK**".

| < |
|---|
|   |
|   |
|   |
|   |
|   |
|   |
|   |

- Step 3 In the Destination Folder field, enter the path to the directory that you would like to export SQL BVM files into. You can also click the "…" button to bring up a Windows Explorer dialog to choose the directory. It is highly recommended that you use the default directory of "C:\BVM4Data\".
- Step 4 Click "OK" and wait for a short period of time while the data is extracted from the SQL database. Verify that the destination directory now contains the SQL BVM files. The file names will end with "\_SQL" when the BVM file is associated with a SQL Database.

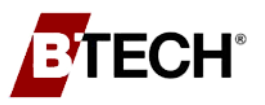

### Add Locations to the BVM Location List

Now that the SQL BVM files have been created, they need to be added in the BVM Location List (and, optionally, the BVS Status Monitor as well).

- Step 1 Open the Battery Validation Manager (BVM) software. BVM can be found in the Start Menu under the BTECH folder.
- Step 2 In the Locations List screen click "Add Location(s) to List". Windows Explorer opens and displays the .bvm files in the computer's BVM4Data directory.
- **Step 3** Select all the appropriate SQL .bvm files (the files that were just created in the previous section and now have "\_SQL" at the end of the file name) and click "**OK**".
- **Step 4** The battery data can now be accessed by clicking on the location name in the Location List and clicking "**OK**".

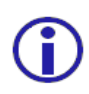

**Note:** The BVM Location List and BVM Database are separate entities. Adding/removing entries on the location list does not alter the data stored in the SQL Database.

| Location       | List                              |                                   |                      |                           |
|----------------|-----------------------------------|-----------------------------------|----------------------|---------------------------|
| Num            | Name                              | Filename                          |                      | ОК                        |
| 1              | TrainingRoom<br>Houston SN4322    | D:\B_Tech_2\New folder\BTECH Trai |                      | Cancel                    |
| 3              | BTECH Training Room CQ2 1x4 SN782 | C.\BVM4Data\BTECH Training Room   |                      |                           |
|                |                                   |                                   |                      | Open Location             |
|                | Computer ▸ OS (C:) ▶ BVM4Data ।   |                                   |                      | Add Location(s) to List   |
| Organize 🔹 🛛 🕅 | New folder                        |                                   |                      | Move Location             |
| 🐌 Downloads    | Name                              |                                   |                      | Remove Location from List |
| lacent Place   | es 📙 Logs                         |                                   |                      | Add Location(s) From CD   |
| 📕 Desktop      | BTECH Training Room               | m CQ2 1x4<br>N4389 ABM OFF        |                      | Import BVM 3.x Location   |
|                |                                   |                                   |                      | Edit SQL Properties       |
| Mov            | e Location <u>Up</u>              | Move L                            | ocation <u>D</u> own |                           |

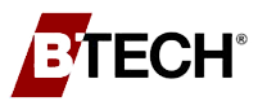

### Add Locations to the BVS Status Monitor (Optional)

If you would like to use the BVS Status Monitor on client workstation(s):

- Step 1 First, make sure that you have followed Steps 1 4 above to add the SQL locations to the BVM Location List.
- Step 2 Launch the BVS Status Monitor. It can be found in your Start menu under the BTECH folder.
- Step 3 As long as you have BVM Locations added to the BVM Location List, you should be prompted to add the SQL locations to the BVS Status Monitor.

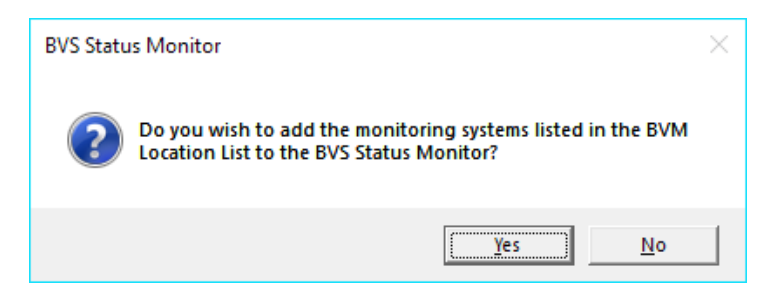

- Step 4 Click "YES" to add the locations from the BVM Location List to the Status Monitor.
- Step 5 If you are not prompted to add locations, or not all locations were added, you can manually add them to the BVS Status Monitor by going to "Location" → "Add Location..." Select the missing locations from the Windows Explorer pop-up and click "OPEN" to add them to the BVS Status Monitor.

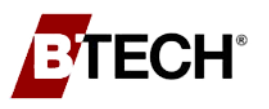

# 5. Battery Validation Manager Security

### 5.1 OVERVIEW

The Battery Validation Manager (BVM) is a suite of software which works with BTECH's battery monitors (Battery Validation System [BVS]) to retrieve, archive, analyze, and interpret battery measurement data to determine the battery system's health. Each piece of software in the suite runs under Windows. The BVM software development is controlled by BTECH's ISO 9001:2016 quality management system which implements a secure development lifecycle.

This section provides recommendations for securing the BVM software.

### **Recommended Reading:**

- BVM Configurations Setup Guide
- S5 BVM Software & System Operating Manual

The BVM software suite includes several useful utilities in addition to the following most commonly used software applications:

- Battery Validation Manager
- BVS Observer
- BVS Status Monitor

### **Battery Validation Manager**

- Enables users to analyze and interpret all measurement data by providing a graphical analysis of performance along with accompanying reports.
- Serves as the direct link to the controller to retrieve data and events, clear data and events, modify system settings, or enter the system's diagnostic mode.
- Serves as a real-time discharge data logger by enabling users to view real-time voltage and current information during a discharge or discharge test.

### **BVS Observer**

- Runs unattended as a Windows Service without any user interaction (except for initial configuration).
- Only one instance of this software should be running simultaneously (preferably on a server or dedicated workstation).

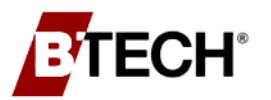

- Automatically retrieves and stores the latest battery data from multiple battery monitors on a regular configurable basis.
- Distributes analysis and events via email.

#### **BVS Status Monitor**

- Graphically displays multiple systems' status using color coded icons, providing the user a summary view of the site's battery monitors.
- Direct access to the BVM software allows the user to "drill-down" into each battery monitor.
- Mouse "hover-over" access to summary information for each battery monitor.
- Provides the user with an audible and visible alert when new events are received.

### 5.2 DATABASE

The BVM software suite requires a database management system to store the battery monitor's data. The BVM software can use either Microsoft Access or Microsoft SQL Server.

#### **Microsoft Access**

By default, the BVM software utilizes a Microsoft Access database. (Microsoft Access itself is not required.) Each battery system monitored by a BVS has a separate database. The software stores all the information related to one battery system along with battery measurement data and events in its own database. With each battery monitor purchased, BTECH ships the preconfigured database in Microsoft Access (".mdb" file extension). The maximum number of battery systems using an Access database that can be loaded into the BVS Observer is ten (10).

### **Microsoft SQL Server**

For more than ten (10) battery systems, Microsoft SQL Server must be used as the back-end database due to stability and speed. It can also be used if there are less than ten battery systems. Using Microsoft SQL Server provides better performance, stability, and security. The free version of Microsoft SQL Server named Microsoft SQL Server Express is sufficient for most installations. If a Microsoft SQL Server installation is already available, it can also be used.

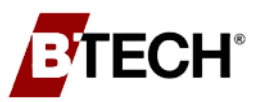

### 5.3 FILES

By default, the BVM software stores associated files in C:\BVM4Data. It is recommended the permissions to the folder and its contents be changed to limit access to only those personnel allowed to access the BVM software. Each battery system monitor has a few files associated with it which allow the BVM software to access the battery system data:

- .bvm File Key file used by BVM to connect to the database and access battery system settings and data. The file only contains the location name and information for the software to know how to find the battery monitoring system data.
- .mdb File Microsoft Access database file Used if the data and settings are stored in Access. If a battery system's data and settings are migrated to SQL from Access, the .bvm and .mdb file will be moved to a Backup folder. This can eventually be deleted.
- .set File This file is supplied by BTECH and contains the initial controller configuration based on manufacturer specifications. Users can override the file content or create new .set files as needed. It is particularly relevant to backing up and restoring the controller configuration.

The .bvm and .mdb files **MUST** have matching serial numbers and identical file names, and **MUST** be located in the same directory.

### 5.4 SECURITY FEATURES

- All software within the Battery Validation Manager suite is digitally signed by a Digital Certificate.
- The BVM software is shipped with available security options enabled, thus mitigating configuration related security risks.
- All passwords used in the BVM software should be of adequate length and include upper- and lower-case letters as well as numbers. This includes user authentication as well as the SQL Server login password.
- The information stored within the database includes battery measurement data, system settings, user settings and limit setpoints associated with the battery monitoring system. Since the database management system controls access to the data, the security of the data and settings is dependent on the database management system being used.
  - Although the Microsoft Access database is password protected, the security in Microsoft Access is very rudimentary and can easily be defeated. For securing BVM data, BTECH does not recommend using Microsoft Access.
  - Microsoft SQL Server should be used if security is a concern. Access to the data can be controlled through either Windows AD authentication and / or the built-in security. SQL Server also has the ability to encrypt the data in transit and on

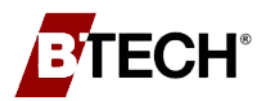

Battery Validation Manager Security

the disk. Both of these functions are under the control of the database administrator and not controlled by the BVM software. A certificate from an Active Directory Certificate Authority is needed to secure the communications to the database server. See the Microsoft documentation for more details on how to implement these security measures. The documentation is titled *Enable encrypted connections to the Database Engine* (https://docs.microsoft.com/enus/sql/database-engine/configure-windows/enable-encrypted-connections-tothe-database-engine?view=sql-server-ver15) and *Transparent Data Encryption* on the Microsoft website (https://docs.microsoft.com/en-us/sql/relationaldatabases/security/encryption/transparent-data-encryption?view=sql-serverver15).

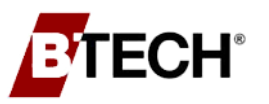

### 5.5 BVM SECURITY

### **User Security**

Access to each battery system's data from BVM can be controlled with a name, password, and permission level. There are three permission levels which can be assigned to each user:

- **Technician** The technician level limits the user to viewing data. Technicians are prohibited from deleting data in the software or the controller, clearing alarms on the controller, and from making changes to the settings of the software or the controller. This means they cannot reset alarms, clear discharge data, retrieve from or load initial impedance measurements into the controller.
- **Supervisor** The supervisor level allows the user access to everything except they cannot use the Manage Users function to add, change, or delete users.
- Administrator The administrator level has no limitations and has full access to all aspects and features of the software. The first user added, and last user removed must be an administrator.

#### **Network Communication to Battery Monitor Controller**

- All network communication is outbound from the software, therefore the BVM application does not require any open ports. The destination TCP port for communications from the BVM on the battery monitor controller is 3001.
- The network connection to the battery monitor controllers is not encrypted. The network communication between the BVM and the battery monitor controller should be within a protected network and not transit the Internet. If the network communication needs to transit the Internet, it should be protected by using a VPN.

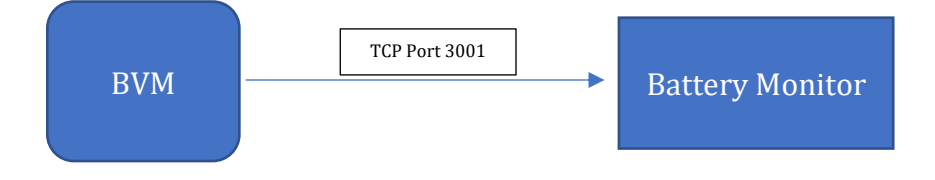

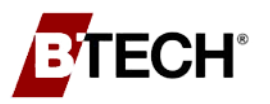

#### Phone Communications to Battery Monitor Controller

- All phone communication is outbound from the BVM application.
- The public phone network is not secure, therefore communications to any battery monitor controller using the public phone network cannot be considered secure.

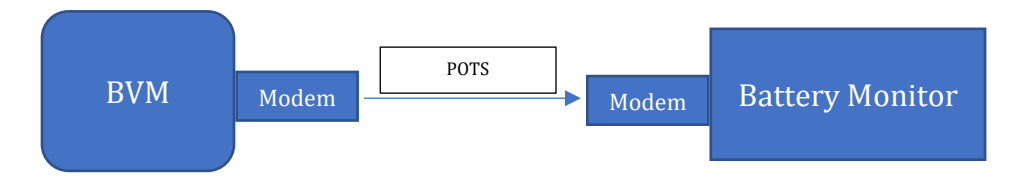

### 5.6 BVS STATUS MONITOR SECURITY

The BVS Status Monitor cannot and does not allow any changes to settings of a battery monitoring controller or the data and settings of that site's data. It only allows the viewing of events and a global summary analysis of data.

Users can start the BVM application for a specific battery monitor controller from within the BVS Status Monitor. Once BVM opens the selected system, the user security for that site will be enforced.

### 5.7 OBSERVER SECURITY

The Observer consists of two components:

### **Observer Application**

The Observer application executes under the security context of the currently logged on user. This application allows the user to add and/or remove battery monitor controllers from the location list that are monitored by the Observer Service. The Observer application does not use the BVM user authentication profiles; therefore, any user can modify the location list, adjust the auto-poll settings, and change the email settings. The Observer application must be located on the same machine as the Observer Service.

### **Observer Service**

Executes as a Windows Service called "BTECH Observer Service". The service is configured by default to run under the Local Service identity. If the Observer Service needs network access to access remote network resources, the "Log On As" setting can be changed to the Network Service identity. Or another user can be created and the "Log On As" setting changed to that user.

### Security

The global Observer settings and list of locations is saved in the "Locations.cfg" file stored in the BVM4Data folder. Security can be increased by modifying the ACLs on the BVM4Data folder to limit access to allowed users.

The machine on which the Observer is installed should preferably be a server or VM which is running continuously. User interaction with the Observer should be limited to administrators or facility managers.

### **Network Communication to Battery Monitor Controller**

- All polling consists of outbound network communication from the Observer Service. The destination TCP port on the battery monitor controller is 3001.
- The network connection to the battery monitor controllers is not encrypted. The TCP port for incoming network communication to the Observer Service can be set in the Observer application but defaults to 8842. The network communication between the BVM and the battery monitor controller should be within a protected network and not transit the Internet. If the network communication needs to transit the Internet it should be protected by using a VPN.
- Events are received from battery monitoring controllers through an open TCP port (default 8842). The firewall on the Windows machine hosting the Observer should have its network firewall enabled. The BVM installation software creates an exception in the Windows firewall for the Observer Service. It is recommended this be modified to limit the attack surface. This can be done by limiting the source IP range to the subnet

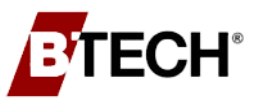

containing the battery monitoring controllers or even to the IP addresses assigned to the battery monitors themselves.

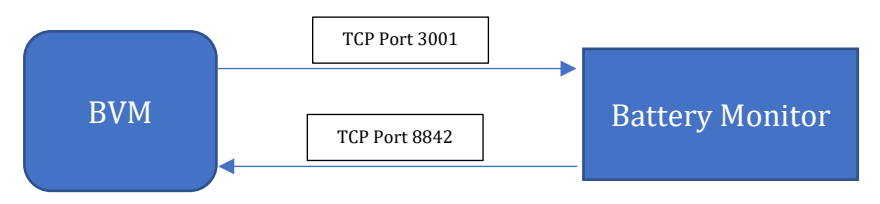

### Phone Communication to Battery Monitor Controller

- All polling to battery monitors via phone modem is out bound.
- Events are received from battery monitoring controllers via a phone modem.
- The public phone network is not secure so communications to any systems using the public phone network cannot be considered secure.
- BTECH no longer ships phone modems in the controller of the battery monitor unless that option is specifically selected.

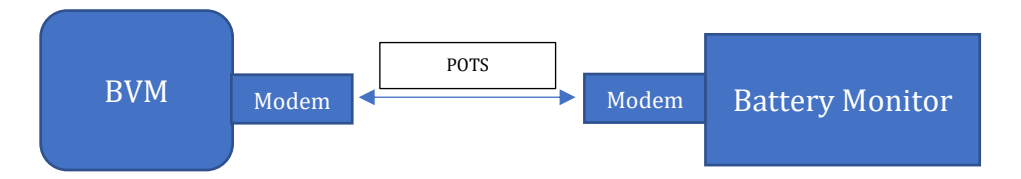

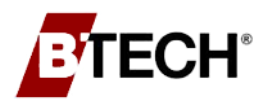

#### Battery Validation Manager Security

### 5.8 BVM SOFTWARE DATAFLOW DIAGRAM

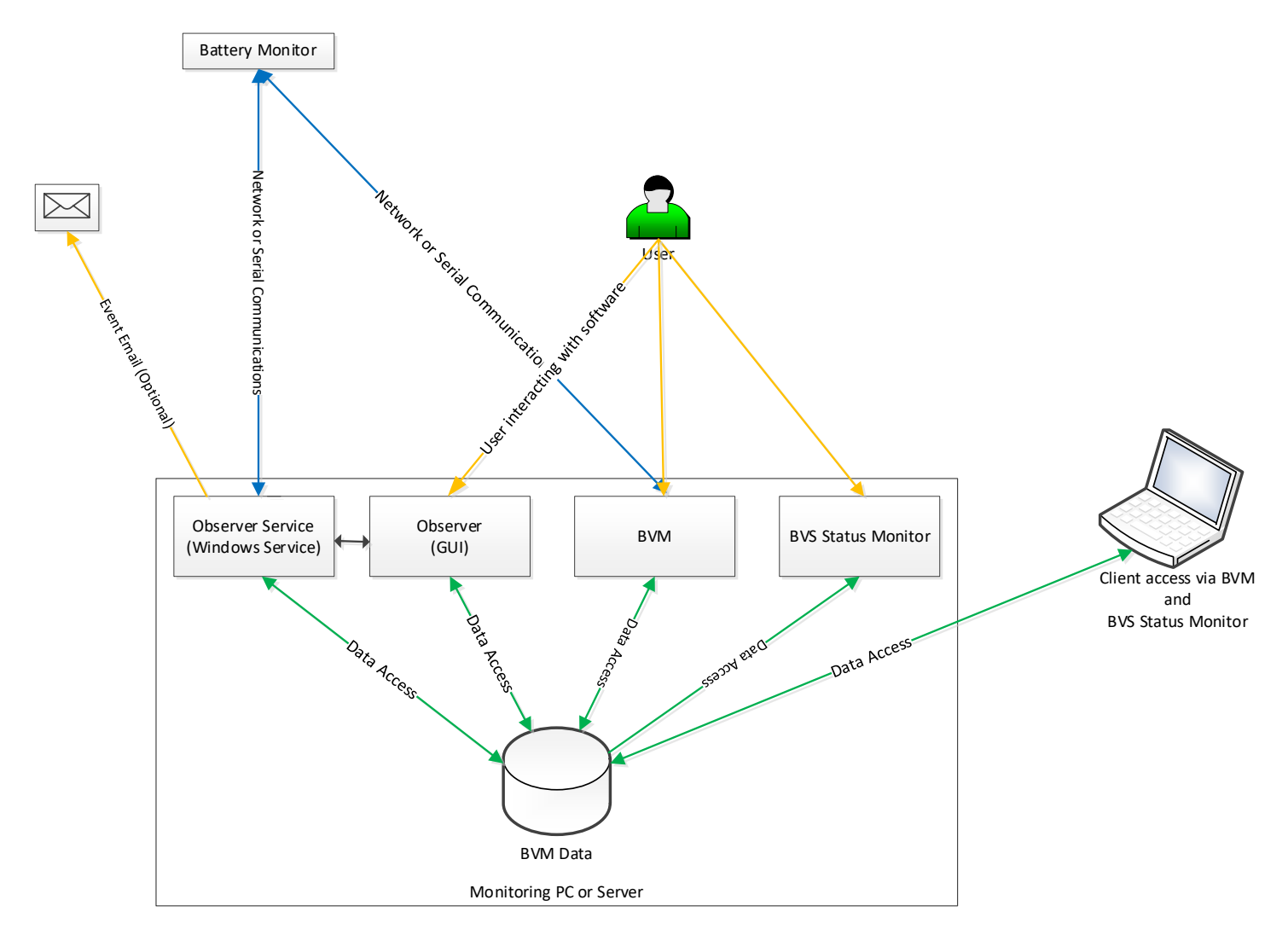

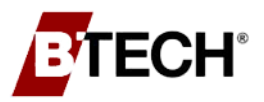

Battery Validation Manager Security

### 5.9 UPDATES

BTECH regularly releases updates for the BVM software. These updates fix bugs, improve security, and add features. Updates can be found at <u>http://www.btechinc.com/software-downloads</u>. To contact BTECH with any questions or comments (including security related), you can email <u>techsupport@btechinc.com</u> or call 973-983-1120.